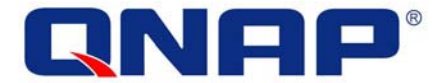

# VioGate-340/340A IP Surveillance Server

# **User Manual**

Version: 2.2.0

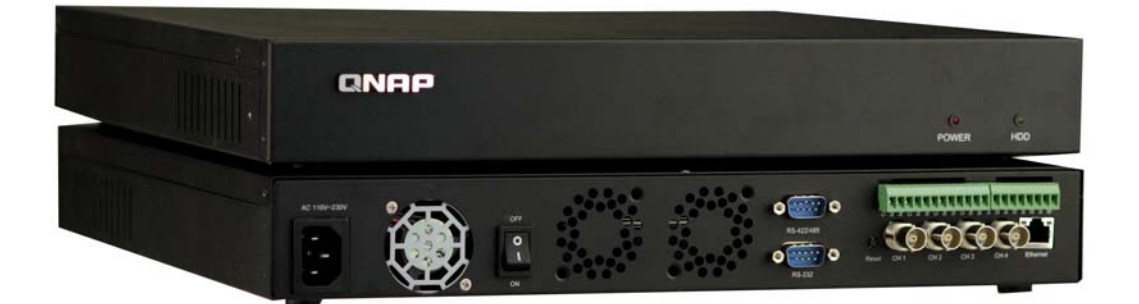

©Copyright 2006. QNAP<sup>®</sup> Systems, Inc. All Rights Reserved.

#### NOTE

- All features, functionality and other product specifications are subject to change without prior notice or obligation.
- All brands and products names referred to are trademarks of their respective holders.
- This product can only operate indoor. Please do NOT place the product outdoor or put any objects on the product.

#### WARRANTY

QNAP<sup>®</sup> guarantees all VioGate-340 IP surveillance servers have passed strict and complete test and can operate normally in general condition. In case of system malfunction within the warranty period under normal operation of this product, QNAP<sup>®</sup> will provide product maintenance service.

# **Table of Contents**

| Ta | ble of C | Contents                              |
|----|----------|---------------------------------------|
| 1. | Over     | view of VioGate5                      |
|    | 1.1      | About VioGate                         |
|    | 1.2      | Features                              |
|    | 1.3      | New Functions                         |
|    | 1.4      | System Requirements7                  |
|    | 1.5      | Package Contents8                     |
|    | 1.6      | Product Illustration8                 |
| 2. | Insta    | all VioGate9                          |
| 3. | VioG     | ate CD-ROM 17                         |
| 4. | Using    | g VioGate                             |
|    | 4.1      | Accessing Administration Page         |
|    | 4.2      | System Overview                       |
|    | 4.2      | Sustam Sattings                       |
|    | 4.3      | system settings 29                    |
|    | 4.4      | Network Settings 31                   |
|    | 4.5      | IP Security 34                        |
|    | 4.6      | User Management                       |
|    | 4.7      | Camera Settings                       |
|    | 4.8      | Recording Settings 42                 |
|    | 1.0      |                                       |
|    | 4.9      | Event Handling                        |
|    | 4.10     | Statistics and Logs                   |
|    | 4.11     | System Tools                          |
| 5. | Use \    | VioGate Player/ Finder/ Master Lite65 |
|    | 5.1      | Use VioGate Player                    |
|    | 5.2      | Use QNAP Finder                       |
|    | 5.3      | Use VioGate Master Lite               |
| 6. | Main     | tenance                               |

| 6.1      | Restart/ Shut down VioGate                      | 81 |
|----------|-------------------------------------------------|----|
| 6.2      | Reset Administrator Password & Network Settings | 82 |
| 6.3      | System Update                                   | 83 |
| 6.4      | Restore Configuration                           | 84 |
| Appendix | A Dynamic Domain Name Registration              | 85 |
| Appendix | B Connect to VioGate via PC                     | 88 |
| Appendix | C Connect to VioGate via RS-422/ 485 Port       | 91 |
| Appendix | D PTZ Control Information                       | 95 |
| Appendix | E QNAP Finder                                   | 96 |
| Appendix | F Use VioGate with IP Sharing Router            | 98 |
| Appendix | G GPIO Connections                              | 99 |

# 1. Overview of VioGate

**Note:** Unless otherwise specified, VioGate mentioned herein refers to VioGate-340/340A IP Surveillance Server.

## 1.1 About VioGate

VioGate adopts advanced MPEG-4 image compression technology and hardware compression chipset to minimize image and maintain DVD (720x480) quality resolution for instant display. VioGate is both a network image server and a network video monitoring module. The management software VioGate Master supports monitoring and managing various VioGate products over the network at the same time. VioGate can be equipped with QNAP<sup>®</sup> NAS (network attached storage) server for backup and storage of remote video recording.

# 1.2 Features

- 4-channel Full-D1 (720x480) instant MPEG-4 hardware compression
- Supports 4-channel real-time monitoring and recording (VioGate-340A)
- SMART recording mode for automatic adjustment recording speed
- Supports 2 x 3.5" hard disks to preserve recording data for longer period
- Built-in Gigabit network chipset for high speed data transfer
- Multiple event alert triggering mode, e.g. motion detection triggering email or SMS notification
- Support multiple high speed dome cameras and control modes
- Audio recording for event action settings

#### **1.3 New Functions**

#### ✓ SMART Recording

VioGate supports SMART Recording technology. When the monitoring screen stays the same for 5 minutes, VioGate will adjust the bit rate and frame rate for recording automatically. When moving object is detected in the monitoring screen, the system will automatically resume the bit rate and frame rate to original settings. For more information, please refer to Chapter 4.8.

#### ✓ Backup storage path

VioGate provides two storage paths for saving recording and snapshot files. You can select to save recording and snapshot files on local disk, NAS, remote PC or an FTP site. The second storage acts as a backup storage path. When the primary storage path fails, currently recording files can be automatically switch to the second storage within the time period specified by user. When the primary storage device works properly again, it will resume the storage job automatically to enhance consistency and stability of data. For more information, please refer to Chapter 4.8.

#### Dual hard disk function

VioGate supports two IDE hard disks at maximum and provides linear disk volume to maximize storage capacity and increase the time for reserving recording and snapshot files. For more information, please refer to Chapter 4.11.

#### ✓ PTZ camera

VioGate supports pan/tilt/zoom cameras which are video cameras with enhanced control mechanism. You can select one-click operation or press button for continuous actions, and increase adjustable camera rotation angles in **Camera Settings** page. For more information, please refer to Chapter 4.7.

#### Network bandwidth information

VioGate provides network bandwidth detection tool. User can click **utilit** to acquire information of network bandwidth for the reference of system settings.

# **1.4 System Requirements**

- Analog B/W or color camera (NTSC or PAL)
- Audio line-in device for audio recording (if necessary)
- Network requirements:
   RJ-45 Ethernet connection and dynamic or static IP address
- Client side PC requirements: Pentium 4 or above CPU
   256MB system memory or above
   VGA card (recommended resolution: 1024x768 pixels)
   Microsoft<sup>®</sup> Windows<sup>®</sup> 2000/ XP
   Internet Explorer 6.0 or above

**Note:** To connect VioGate by IE browser, "Security level for this zone" in Internet Options must be set to Medium or lower.

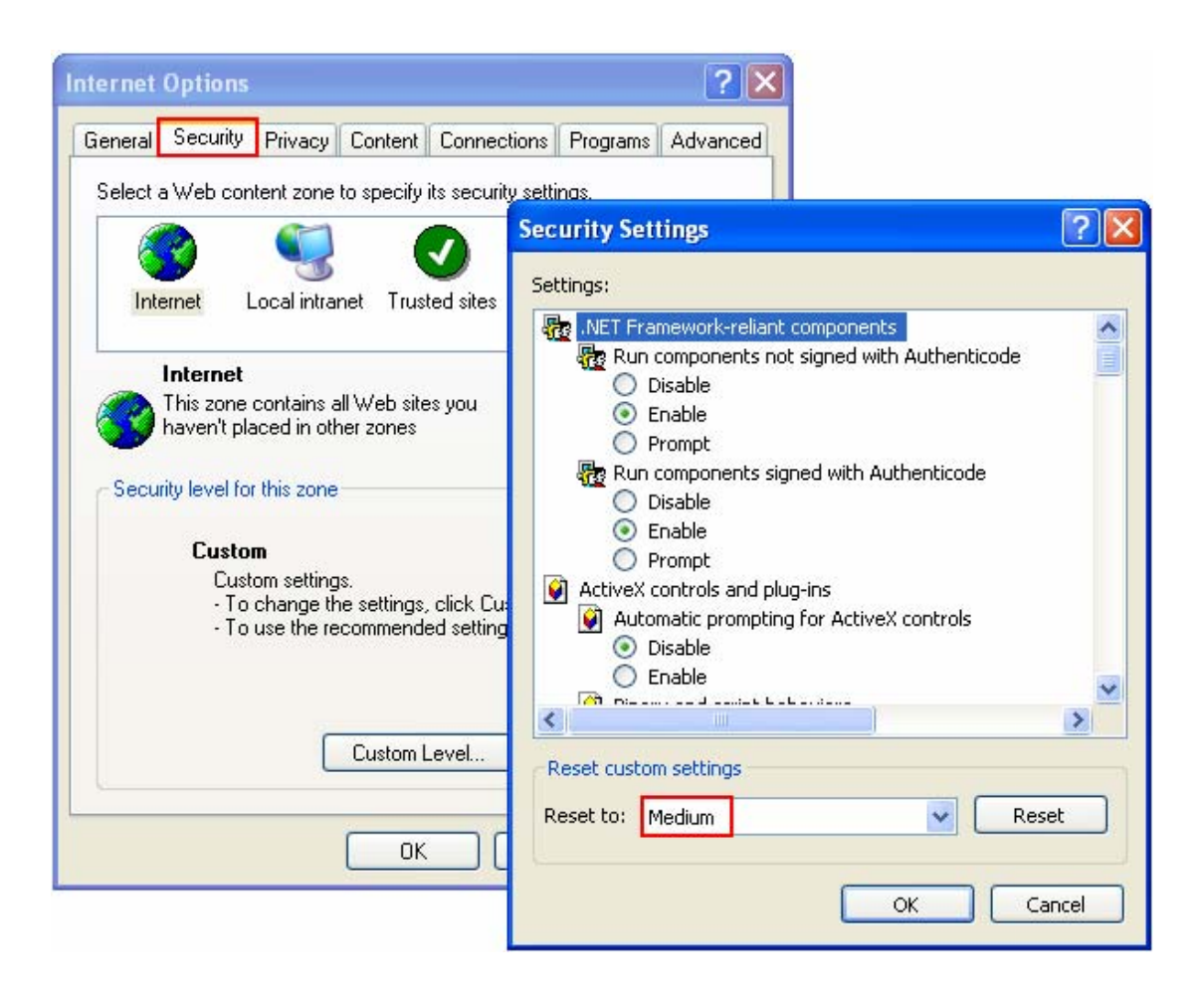

# 1.5 Package Contents

- i. 4-channel MPEG IP surveillance server VioGate
- ii. Power cord
- iii. Network cable
- iv. CD-ROM (user manual and software inclusive)
- v. GPIO connector
- vi. Quick Installation Guide

### **1.6 Product Illustration**

#### VioGate-340

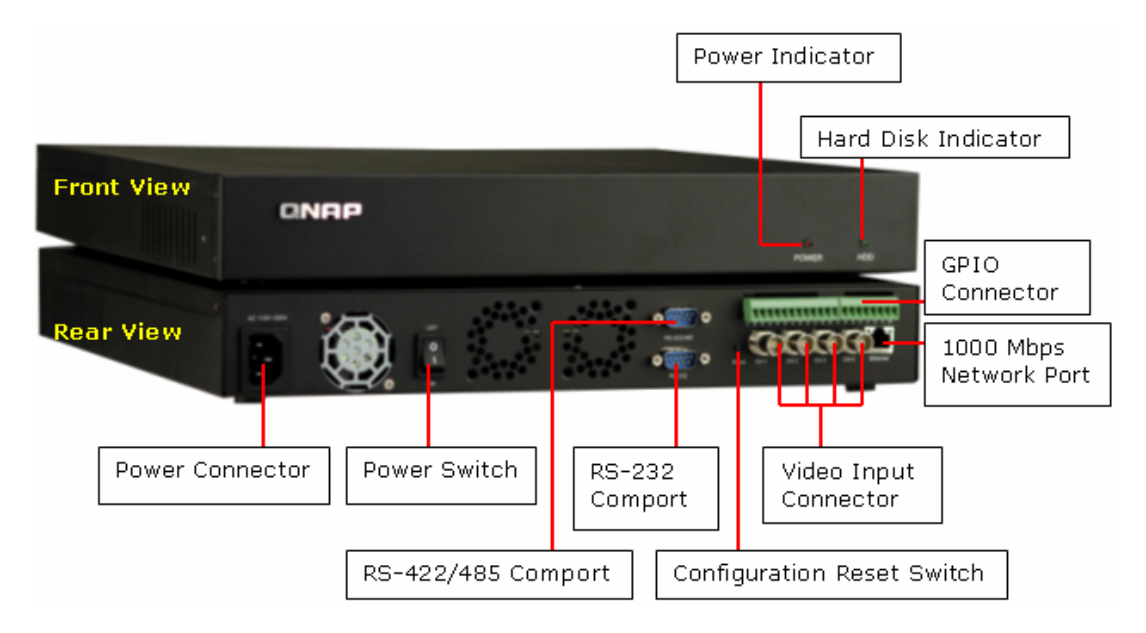

#### VioGate-340A

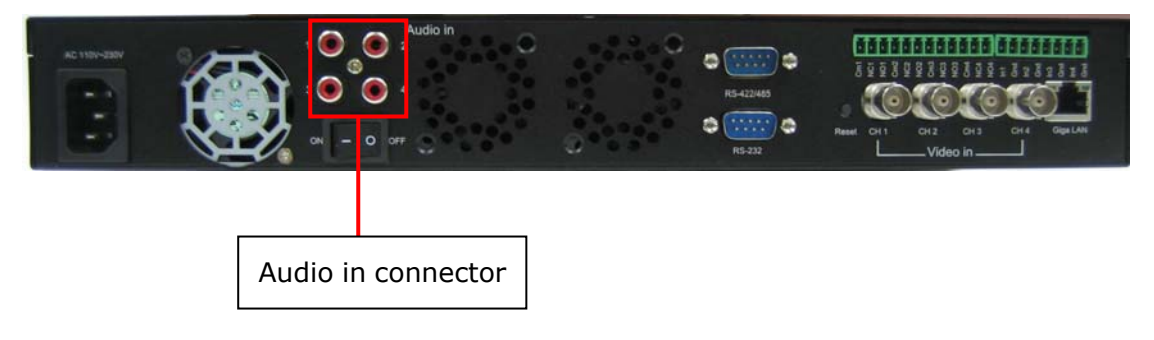

# 2. Install VioGate

iii

Please follow the steps below to install VioGate. If you are not familiar with network settings, please contact your Internet service provider (ISP) or network administrator for the details.

# 

#### 1. Connect the server to local network with DHCP server

i. Connect VioGate to the local network with the enclosed CAT-5 Ethernet cable.

ii

i

- ii. Connect camera to video input connectors of VioGate via video cable. Up to 4 cameras can be supported.
- iii. Connect the power cord to VioGate and turn on the server.

iv. Insert VioGate CD-ROM in your PC and install **QNAP Finder**.

| ( | Advanced Network Surveillar                                                                                                    | nce Solution | QNAP  |
|---|----------------------------------------------------------------------------------------------------|--------------|-------|
|   | Install QNAP Finder<br>Install QNAP Player<br>VioGate-340 Quick Installation Guide<br>VioGate-340 User Manual<br>Install Viogate Master 2.2 Lite<br>Install Microsoft DirectX 9.0c<br>Install Adobe Acrobat Reader<br>Browse CD<br>Product Support and Registration Website |              | DINRP |
|   |                                                                                                    |              |       |

v. Select the language of QNAP Finder.

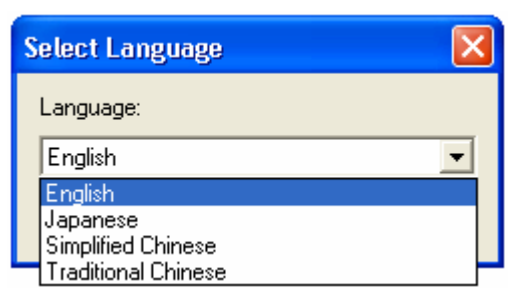

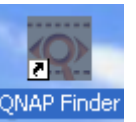

vi. Double click the shortcut QNAP Finder to run QNAP Finder. Click **Refresh** on ONAP Finder.

| illance<br>Netwo<br>ddress<br>12.251<br>12.39 | Version           1.1.0-1110           2.2.0 Build 3331 | AP<br>dularized<br>Server Type<br>NAC-300<br>VIOCARD-300 |
|-----------------------------------------------|---------------------------------------------------------|----------------------------------------------------------|
| Netwo                                         | Version<br>1.1.0-1110<br>2.2.0 Build 3331               | Server Type<br>NAC-300<br>VIOCARD-300                    |
| 12.251<br>12.39                               | 1.1.0-1110<br>2.2.0 Build 3331                          | NAC-300<br>VIOCARD-300                                   |
| 12.39                                         | 2.2.0 Build 3331                                        | VIOCARD-300                                              |
|                                               |                                                         |                                                          |
|                                               |                                                         |                                                          |
|                                               |                                                         |                                                          |
|                                               |                                                         |                                                          |
|                                               |                                                         |                                                          |
|                                               |                                                         |                                                          |
|                                               |                                                         |                                                          |
|                                               |                                                         |                                                          |
|                                               |                                                         |                                                          |
|                                               |                                                         |                                                          |
|                                               |                                                         |                                                          |
|                                               |                                                         |                                                          |
|                                               |                                                         |                                                          |
| efresh                                        |                                                         | Exit                                                     |
|                                               | efresh                                                  | efresh                                                   |

vii. All available VioGate servers in the subnet will be displayed. Double click the correct device.

viii. Select the display language of the administration interface. VioGate supports English, Traditional Chinese, Simplified Chinese, Polish and French. Enter the user name and password to login VioGate.

User name: **administrator** Password: **admin** 

|                                                                          | Gate          |
|--------------------------------------------------------------------------|---------------|
| Server Location:                                                         | 10.8.12.39    |
| User Name:                                                               | administrator |
| Password:                                                                | ****          |
| Save password                                                            |               |
| English                                                                  | ✓ OK Cancel   |
| English<br>Traditional Chinese<br>Simplified Chinese<br>Polish<br>French |               |

#### 2. Connecting VioGate to local network by static IP address

- i. Connect VioGate to a hub or router in local network via an Ethernet cable.
- ii. Connect camera to video input connectors of VioGate via video cable. Up to 4 cameras can be supported.
- iii. Connect the power cord to VioGate and turn on the server.
- iv. Insert VioGate CD-ROM in your PC and run QNAP Finder.

| QNAP Finder                      |                           |                       |                        |  |
|----------------------------------|---------------------------|-----------------------|------------------------|--|
| Digital Surveillance             |                           |                       |                        |  |
| Name<br>Meeting Room 1           | IP Address<br>10.8.12.251 | Version<br>1.1.0-1110 | Server Type<br>NAC-300 |  |
| Demo_VioGate-340A                | 10.8.12.39                | 2.2.0 Build 333       | 1 VIOCARD-300          |  |
|                                  |                           |                       |                        |  |
|                                  |                           |                       |                        |  |
|                                  |                           |                       |                        |  |
|                                  |                           |                       |                        |  |
|                                  |                           |                       |                        |  |
|                                  |                           |                       |                        |  |
| <u>Configure</u> <u>D</u> etail: | s <u>R</u> efresh         |                       | <u>E</u> xit           |  |

- v. Click **Refresh**. All available VioGate servers will be displayed.
- vi. Select a server to configure. Click **Configure** to change the settings of the server.

vii. Enter administrator name and password.

| Login Administrator      |               |
|--------------------------|---------------|
| Administrator Name :     | administrator |
| Administrator Password : | ×××××         |
| ОК                       | Cancel        |

viii. Select "Use Fixed IP Address" and enter the TCP/IP settings.

| VIOCARD-300 Configuration                                                  | on                                                                                                    | × |
|----------------------------------------------------------------------------|----------------------------------------------------------------------------------------------------|---|
| System<br>Name                                                             | Demo_VioGate-340A                                                                                           |   |
| Date (mm/dd/yyyy)                                                          | 08     /     07     /     2006       14     :     27     :     18                                           |   |
| TCP/IP <u>O</u> btain the IP address <b>①</b> Use <u>F</u> ixed IP Address | s automatically (DHCP)<br>s                                                                                 |   |
| IP Address<br>Subnet Mask                                                  | 192       168       0       1         255       255       255       0         192       168       0       2 |   |
| Galeway                                                                    |                                                                                                    |   |
| OK                                                                         | Cancel                                                                                                    |   |

- ix. Click **OK** and restart VioGate.
- x. Launch the web browser and enter the IP address of VioGate. Login VioGate.

#### 3. Connecting VioGate to the Internet using ADSL service

- If VioGate is connected to the Internet through ADSL (i.e. dynamic IP is used), it is recommended to use Dynamic DNS service to connect VioGate with an easy-to-remember server name. Register an account name on <a href="http://www.dyndns.org">http://www.dyndns.org</a>, <a href="http://www.dyndns.org">http://www.dyndns.org</a>, <a href="http://www.dyndns.org">http://www.dyndns.org
- ii. Please refer to Appendix B for details of connecting VioGate to PC.
- iii. Click on the setting icon an the left of the screen. In the setup page,

choose Network Settings" and select "Use broadband connection to the Internet (PPPoE)". Then enter the correct user name and password to connect to the ADSL.

iv. Check the box "Enable Dynamic DNS Service". Enter the user name, password, and host name. Select "Dynamic IP address".

|           | 🖶 Network Settings                                                                                                    |
|-----------|----------------------------------------------------------------------------------------------------|
|           | Obtain IP address settings automatically (DHCP)                                                                                                    |
|           | Assign IP address settings manually      IP Address:     Subnet Mask:     255 . 255 . 0                                                                                                    |
|           | Use broadband connection to access the Internet (PPPoE) User Name: D3239289 Password: ******                                                                                                    |
|           |                                                                                                    |
|           | Password:     *******     address of DNS service.       Host Name:     qnaptw@dyndns.org       Dynamic IP Address     C Fixed IP Address                                                             |
| <b>05</b> | Specify DNS Server         10         8         2         9           Enable Multicast         Group IP Address:         239         255         45         45         Port:         9000         10 |
|           | Back to Live Video                                                                                                    |

- v. Click **Save** and wait for a few seconds for VioGate to apply the new network configuration.
- vi. Shut down the VioGate, and connect the server to the ADSL modem.
- vii. Restore the network settings of your PC and restart VioGate.
- viii. Enter the host name you have registered in the IE browser. When you have completed the settings for VioGate successfully, you can access the server administration page.

#### Default Network Configuration of VioGate

By default, VioGate will acquire IP address and other TCP/IP network protocol settings from DHCP server. If DHCP server is not supported on the network, VioGate will use the following default settings:

IP Address: **192.168.0.1** Subnet Mask: **255.255.255.0** 

Login the server with the default administrator account:

User name: **administrator** 

Password: **admin** 

# 3. VioGate CD-ROM

QNAP provides different software for various surveillance products. When using VioGate, you will need to install QNAP Finder, VioGate Player, and VioGate Master Lite from VioGate CD-ROM. After installing the programs, you can find the shortcuts on the desktop of your PC. Run these shortcuts to use the programs.

| Advanced Network Surveillance Solution                                                                                                    |
|----------------------------------------------------------------------------------------------------|
| Install QNAP Finder<br>Install QNAP Player<br>VioGate-340 Quick Installation Guide<br>VioGate-340 Quick Installation Guide<br>Install Viogate Master 2.2 Lite<br>Install Microsoft DirectX 9.0c<br>Install Microsoft DirectX 9.0c<br>Install Adobe Acrobat Reader<br>Browse CD<br>Product Support and Registration Website |
| http://www.qnap.com.tw                                                                                                    |

You may select to install three programs dedicated for more convenient use of VioGate. After installing the programs, you can find the shortcuts on the desktop of your PC. Run these shortcuts to use the programs.

| Software            | Description                                               |
|---------------------|-----------------------------------------------------------|
| QNAP Finder         | To find all available VioGate servers in the same network |
| VioGate Player      | To view recorded data of all cameras                      |
| VioGate Master Lite | To monitor multiple VioGate servers available in the same |
|                     | network                                                   |

# 4. Using VioGate

When you have installed VioGate successfully, you can use the web browser to connect and manage VioGate. VioGate supports Microsoft<sup>®</sup> Internet Explorer 6.0 or above.

# 4.1 Accessing Administration Page

- i. You can access VioGate administration page by one of the following methods:
  - Open an IE browser and enter the IP address of VioGate. You can find the IP address by QNAP Finder. OR
  - Run QNAP Finder, and double click on the server you want to configure on the list.
- ii. The first time you access administration page, download ActiveX control.
- iii. When the following login window appears, select a language for web display.Enter the user name and password of the administrator.

|                 | ogat        | .6 |        |
|-----------------|-------------|----|--------|
|                 |             |    |        |
| Server Location | 10.8.12.39  |    |        |
| User Name:      | administrat | or |        |
| Password:       | ****        |    |        |
| Save passwi     | ord         |    |        |
|                 |             |    | Connel |

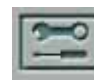

iv. Upon successful login to the server, click on the left column of the monitoring page to enter system configuration page.

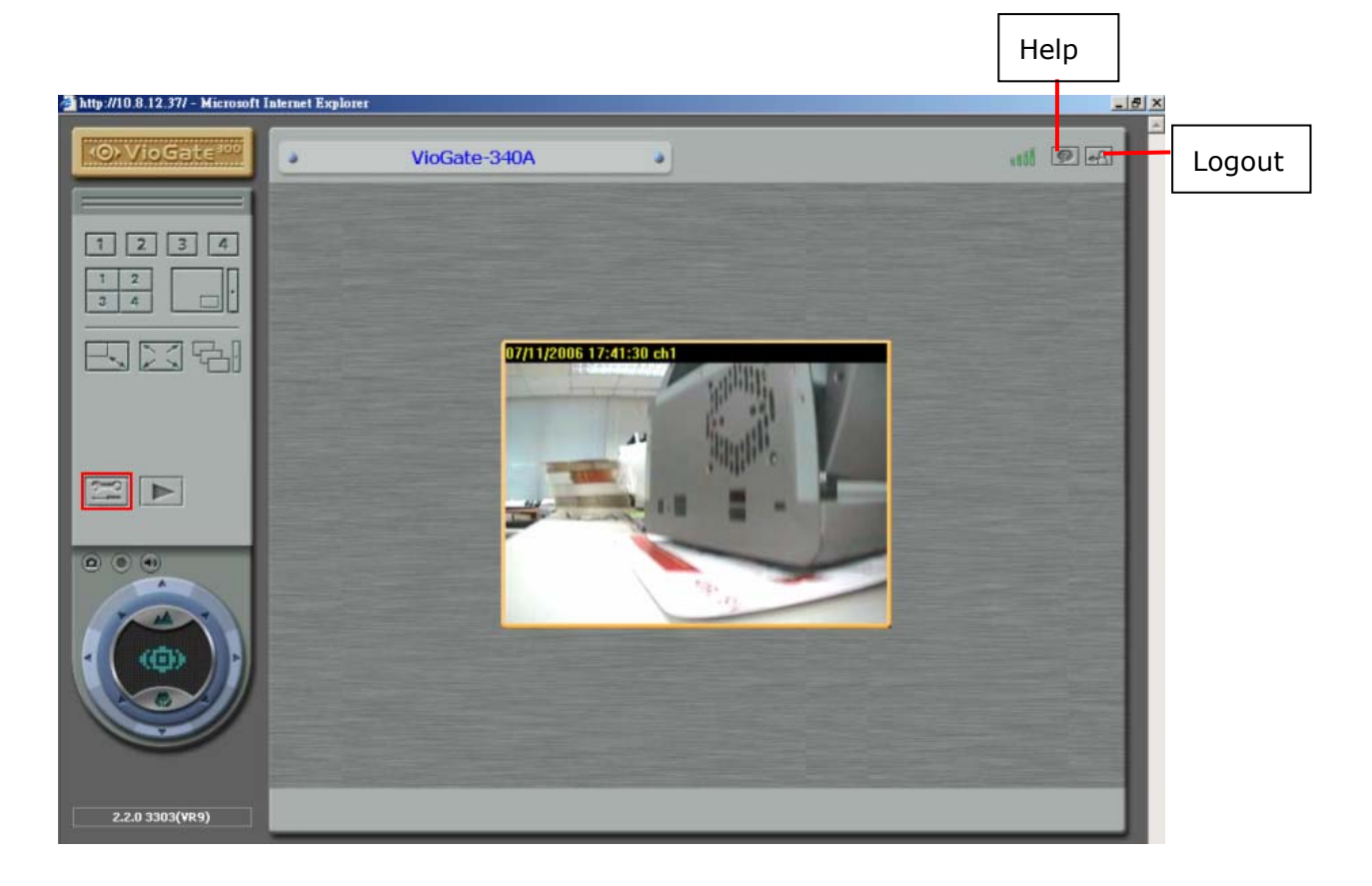

#### 4.1.1 Display Mode

Select the display mode for the monitoring page.

| Button                                             | Description                                                                                                    |  |
|----------------------------------------------------|----------------------------------------------------------------------------------------------------|--|
| 1 2 3 4                                            | View single channel                                                                                                    |  |
|                                                    | Adjust window size: Select a single channel and click this button to enlarge or shrink the viewing window.                              |  |
|                                                    | Full-screen mode: Click this button to switch to full screen.<br>Press Esc to return to normal display.                                 |  |
|                                                    | Picture-in-picture mode: Click this button to display viewing channels to main screen and sub-screens. Click<br>to adjust the settings. |  |
| 1 2<br>3 4                                         | Quad mode: To display four channels in one window.                                                                                      |  |
| Sequential mode: Click this button to view monitor |                                                                                                    |  |
|                                                    | channels in sequence. Click to adjust the time interval for sequential display.                                                         |  |

Login VioGate as an administrator, you can click the button to go to system administration page to view and modify all settings.

#### 4.1.2 Manual Recording Video

Click to record and save the live video of a camera to the PC. Click the button again to stop recording. The recorded files will be saved as vg3 format. You can play the files with VioGate Player in the CD-ROM.

#### 4.1.3 Manual Snapshot Taking

Click I to take a snapshot of the monitoring video and save it to the PC.

#### 4.1.4 Audio Support

Click 💷 to turn on/ off audio support for monitoring and video recording.

#### 4.1.5 System Warnings

When events set in Event Handling section (refer to Chapter 4.9) are triggered, the

monitoring page will show an event notification icon 💆 to inform the

administrator the current status of the server. Double click the warning icon to view the detailed description.

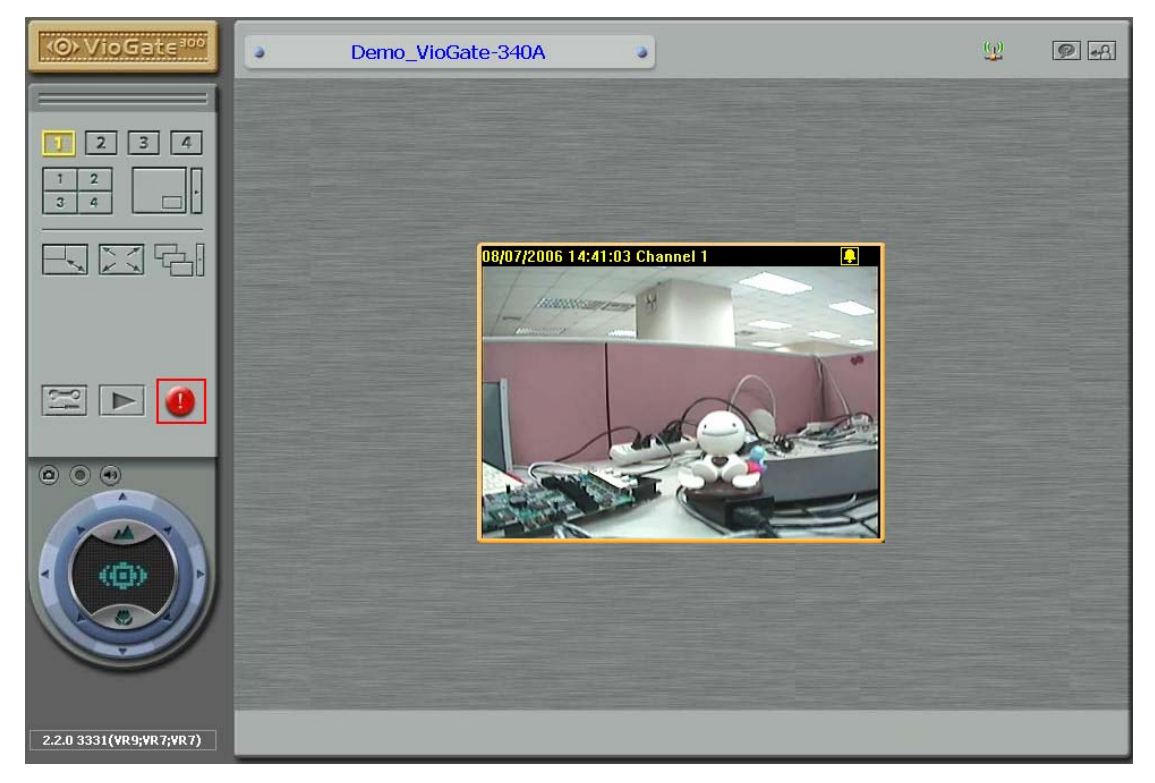

| 🗖 Event Notification 🛛 🔀                                                                                                    |       |                                                        |                       |
|----------------------------------------------------------------------------------------------------|-------|--------------------------------------------------------|-----------------------|
| 🔽 Alert sound                                                                                                    |       | Clear All                                              | Clear                 |
| Status                                                                                                    | Event |                                                        |                       |
| Status       Event         ✓ ● Occurring       Signal loss on: QCI         ✓ ● Occurring       Signal loss on: CIF         ✓ ● Occurring       Signal loss on: Hal         ✓ ● Occurring       Signal loss on: Hal         ✓ ● Occurring       Signal loss on: Full |       | F 128K@30fj<br>256K@30fps<br>fD1 512K@30<br>D1 1M@30fp | os<br>s<br>Ofps<br>Is |

Event notification will be shown in the following conditions:

- Motion is detected
- Video input is lost
- Connection to storage device fails
- Storage space is full
- Alarm input is triggered

#### 4.1.6 Playback Video Files

To playback video files recorded, click to enter the video playback page.

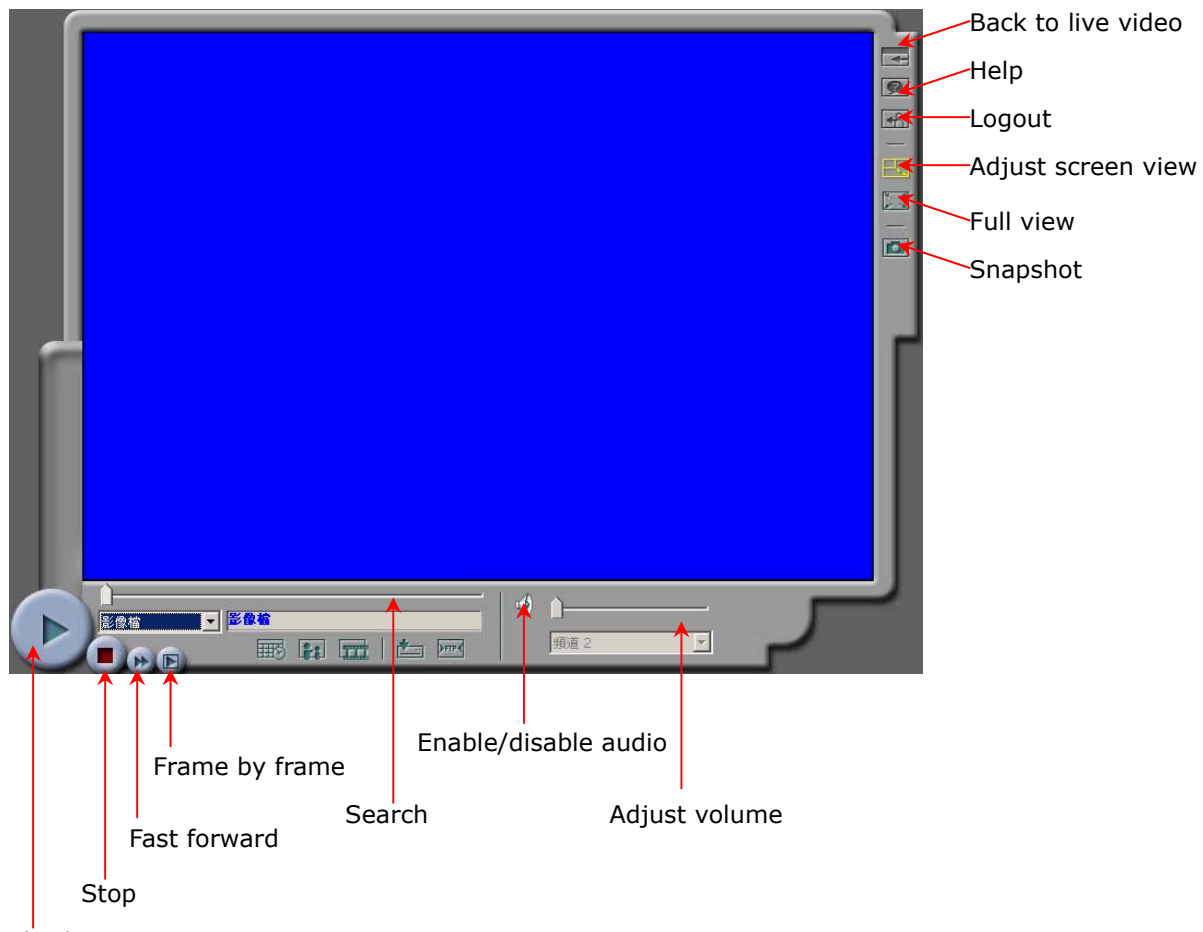

Play/ Pause

#### • Select Video Files

Select the following options to play video files:

| Channel 2<br>Channel 2<br>Channel 2<br>Channel 3<br>Channel 4<br>All Channels<br>Video Files | Select the video file to play on the drop-down menu. |  |
|----------------------------------------------------------------------------------------------|------------------------------------------------------|--|
| <b></b>                                                                                      | Search video files by specified date and time.       |  |
| 124                                                                                          | Search video files by events.                        |  |
|                                                                                              | Select to play files stored on local PC.             |  |
| <b>)</b>                                                                                     | Select files stored on the disk of VioGate.          |  |

#### • Save Video Files

To save a playing file on a particular remote storage device, click *mathematical construction*. The files can be saved as vg3 format.

#### • Play Video Files

Use the following controls to play the video:

|        | Play                        |
|--------|-----------------------------|
|        | Stop                        |
| *      | Fast playing video file     |
|        | Play video frame by frame   |
| ,<br>F | Adjust playback screen size |

#### 4.1.7 Other Function Buttons

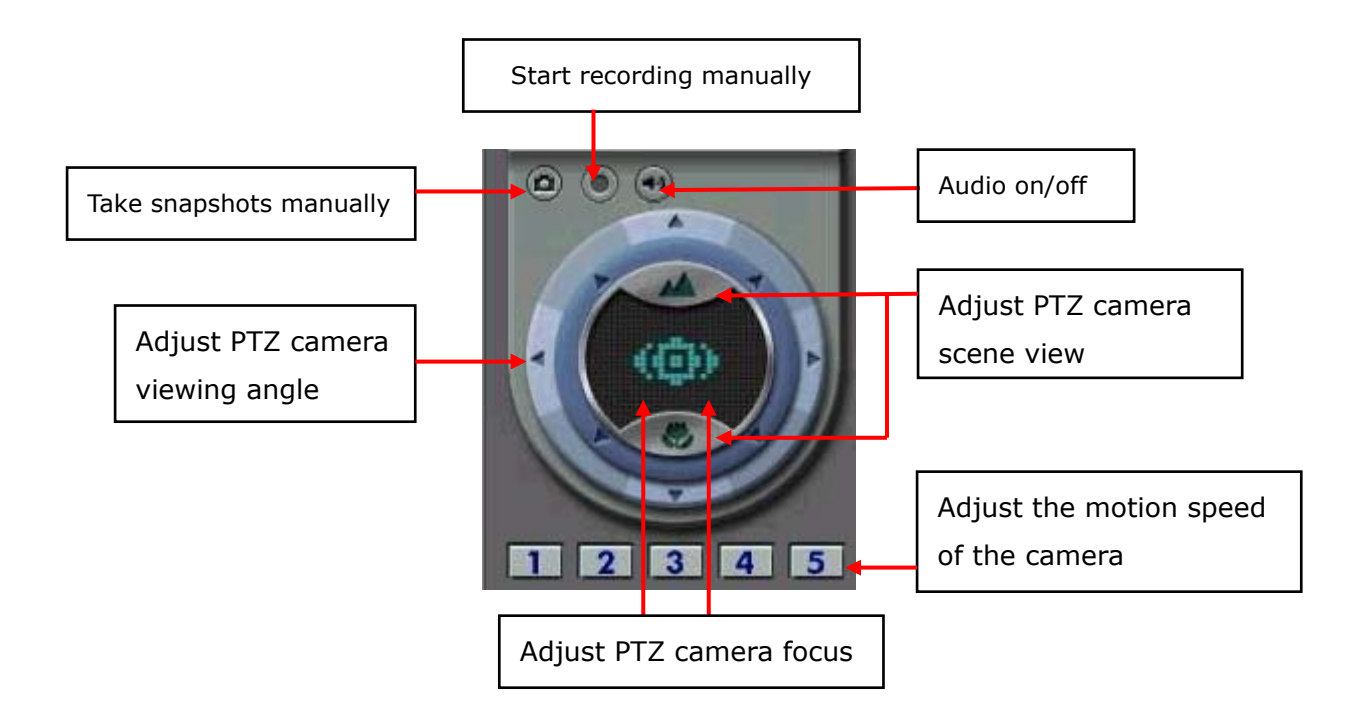

#### Function keys of PTZ camera

- i. Adjust focusing lenses to minimize scope.
- ii. Adjust focusing lenses to maximize scope.
- iii. 📕: Zoom in to adjust the scene view.
- iv. **Solution** iv. I zoom out to adjust the scene view.
- v. 📓 Arrow buttons can be used to adjust the rotation direction of the PTZ camera.
- vi. When VioGate uses Merit Lilin and Pelco D protocols, click and hold your mouse to adjust camera direction of the PTZ camera, you can then move the camera angle continuously. To stop moving the angle, simply release the mouse.
- vii. **12345**: Adjust the motion speed of the camera. When PTZ camera is enabled, these options will be shown on the left of the page.

#### 4.1.8 Network Bandwidth Information

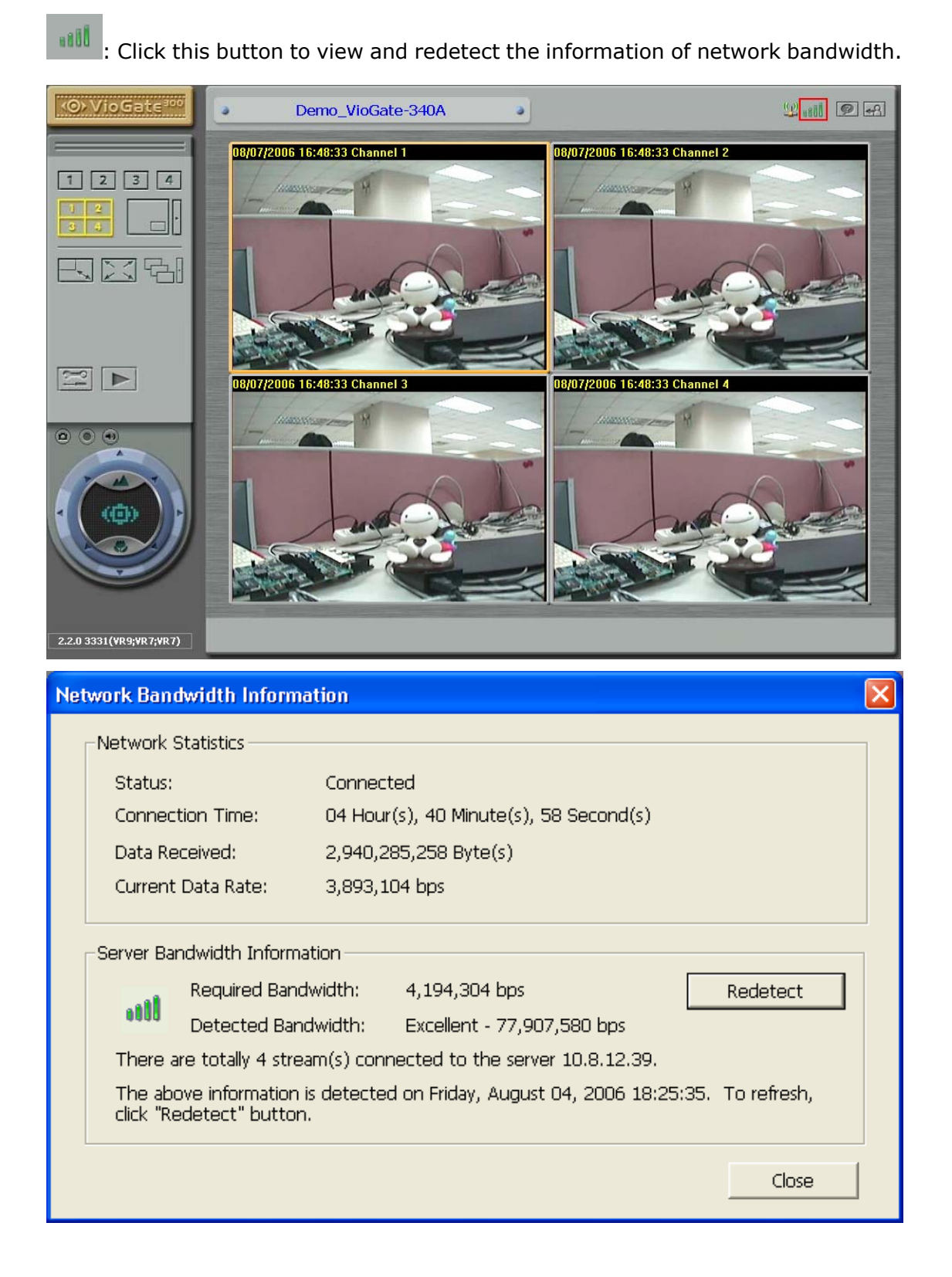

# 4.2 System Overview

The sections in System Configuration are shown below:

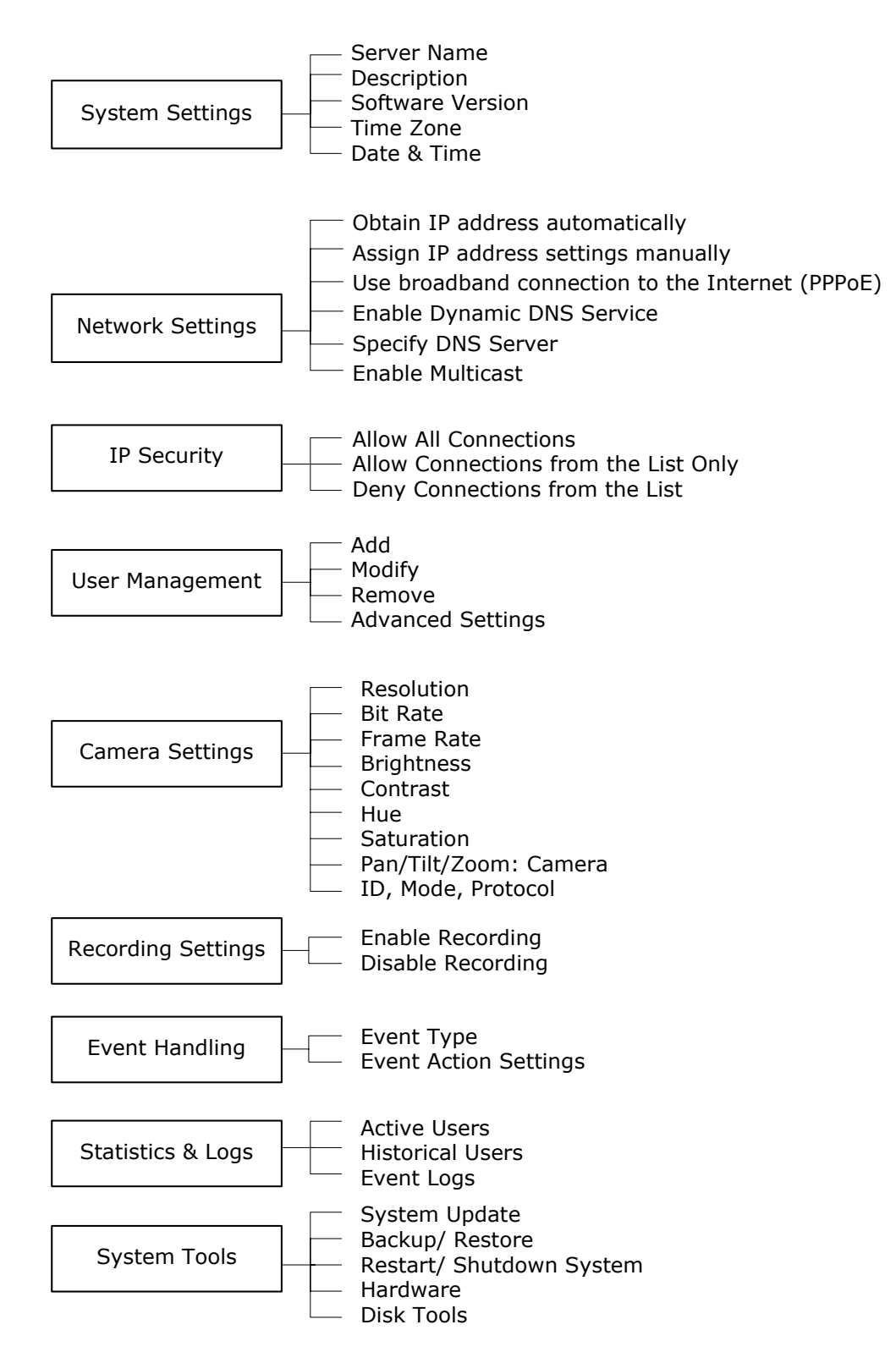

# Icons on System Settings Page

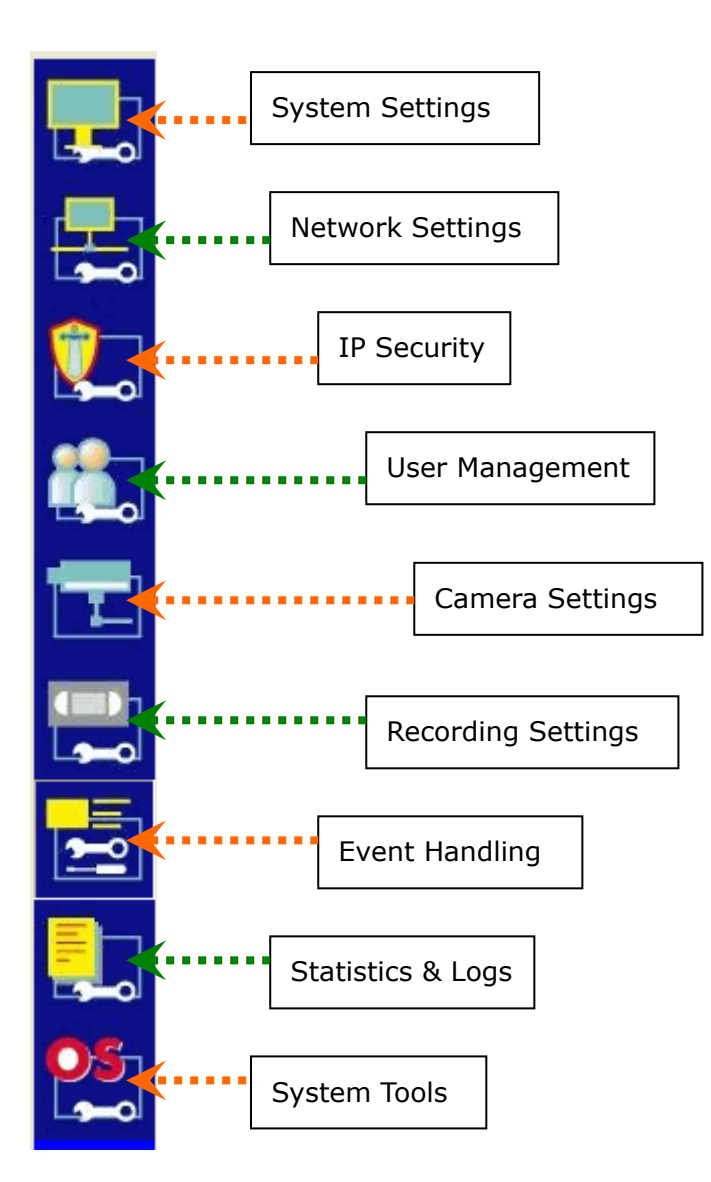

# 4.3 System Settings

Enter the basic information for the system such as the server name, date and time, and verify the current software version.

|          | 💂 System Settings |                                                |                                                                                 |  |
|----------|-------------------|------------------------------------------------|---------------------------------------------------------------------------------|--|
|          |                   |                                                |                                                                                 |  |
| -        |                   | Server Name:                                   | Demo_VioGate-340A                                                               |  |
| <b>^</b> |                   | Description:                                   | Video Server                                                                    |  |
|          |                   | Version:                                       | 2.2.0 Build 3331                                                                |  |
|          |                   | т                                              | me Zone: (GMT+08:00) Taipei                                                     |  |
| -        |                   | Current Date and Time:                         |                                                                                 |  |
| <b>I</b> |                   | ☑ Use NTP server for system date-time settings |                                                                                 |  |
|          |                   | NTP Serve                                      | Address: time.stdtime.gov.tw                                                    |  |
| 2        |                   | Back to Live Video                             | Save                                                                            |  |
|          | Not               | te: If NTP server is enabled, it'll ta         | ke several seconds to restart server and video streaming will stop for a while. |  |
| 05       |                   |                                                |                                                                                 |  |

#### • Server Name

Enter a unique server name for VioGate. The server name supports up to 20 characters but cannot contain the following characters:

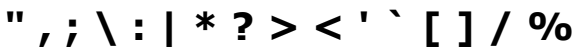

#### • Description

Enter a description of VioGate (126 characters at maximum), e.g. the administrator name, department name, or the location of the server.

#### • Version

The firmware version of VioGate will be displayed in this field.

#### • Time Zone

Select the time zone according to the location of the server. If you enter invalid time zone settings, you may encounter the following problems:

- 1. If you are using web browser to view live video, the time displayed will not be the same as the time shown on the personal computer.
- 2. Incorrect date and time information will be displayed when you try to play video files or view event logs.

**Note:** Daylight time saving will be automatically adjusted for different time zones.

#### Use NTP server for system date-time settings

To update system date and time with an NTP (Network Time Protocol) server, enter the domain name or IP address of an NTP server and click **Save**. When this function is enabled, it will take several seconds to restart the server and video streaming will stop a while. Note that when NTP server is enabled, you cannot adjust current date and time manually.

| Current Date and Time:                                                                                           |        |  |  |
|----------------------------------------------------------------------------------------------------|--------|--|--|
| ✓ Use NTP server for system date-time settings                                                                   |        |  |  |
| NTP Server Address: time.stdtime.gov.tw                                                                          |        |  |  |
| Back to Live Video                                                                                               | Save   |  |  |
| Note: If NTP server is enabled, it'll take several seconds to restart server and video streaming will stop for a | while. |  |  |

To return to live video monitoring page, click **Back to Live Video**.

# 4.4 Network Settings

Select the method VioGate uses to connect to the network. Enable multicast function if necessary. If you are not certain how your server connects to the external network or about TCP/IP settings, contact your network administrator.

|    | 😓 Network Settings                                                                                                    |
|----|----------------------------------------------------------------------------------------------------|
|    | Obtain IP address settings automatically (DHCP)                                                                                                    |
|    | Assign IP address settings manually      IP Address:     172 . 17 . 26 . 22      Guistich Marke     255 . 254 . 0                                                                                                    |
| ٤. | Gateway:     172 . 17 . 26 . 1       • Use broadband connection to access the Internet (PPPoE)                                                                                                    |
|    | User Name: D3239289<br>Password: ******<br>Try to use DHCP when failed                                                                                                    |
|    | Enable Dynamic DNS Service DynDNS     DynDNS     User Name: qnaptw     Note: You should specify the IP                                                                                                    |
| 2  | Password:     ******     address of DNS server when enabling DDNS service.       Host Name:     qnaptw@dyndns.org                                                                                                    |
|    | Opnamic IP Address     O Fixed IP Address     Specify DNS Server     168 . 95 . 1 . 1                                                                                                    |
|    | Image: Enable Multicast       Group IP Address:       239 , 255 , 45 , 45       Port:       9000 Image: Port:         Image: Enable FTP Port Map       FTP Port is Mapped in Virtual Server as       21 Image: Port:       (1-65534) |
|    | Back to Live Video                                                                                                    |

#### • Obtain IP address settings automatically (DHCP)

Often used in conjunction with cable modem and corporate networks, the system will obtain IP address and other TCP/IP information automatically. If your network supports Dynamic Host Configuration Protocol (DHCP), VioGate will obtain IP address and other TCP/IP information automatically from the DHCP server.

#### Assign IP address settings manually

Specify the IP address and other settings if you are using ADSL connection service. If the server's external network uses ADSL service to connect to the Internet, specify a valid IP address provided by the ISP. Enter the following settings:

- IP address
- Subnet mask
- Gateway

#### • Use broadband connection to the Internet (PPPoE)

PPPoE is often used in dial-up ADSL broadband service. Enter the user name and password provided by the ISP to connect to the Internet.

Try to use DHCP when failed
 When this option is enabled, the server will use DHCP for network connection when PPPoE connection fails.

#### Enable Dynamic DNS service

**Note:** If you assign IP address settings manually to connect to the Internet, and want to enable dynamic DNS service, specify a DNS server.

To enable external access to VioGate by a domain name, activate dynamic domain name service. Apply for an account and register a dynamic domain name from a dynamic domain name service provider. Please refer to Appendix A for further details. After you have registered a dynamic domain name and completed the setup, VioGate will automatically update the dynamic IP address with the service provider's server.

#### • Specify DNS Server

To assign a specific DNS server, enter the server's IP address.

#### • Enable Multicast

Multicast enables the server to broadcast data to a specified group of clients simultaneously to control network flow.

#### • Enable FTP Port Map

To configure VioGate as virtual server via router, the virtual server must be mapped to external port 21 so that users from external network can play video on VioGate (please refer to Appendix F for more information).

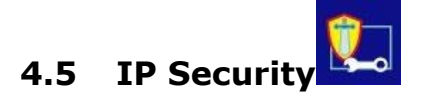

Specify the connections to be allowed and denied to access VioGate. Choose one of the following options to restrict access from a network or an IP address (host) to the server:

| 🐑 IP Security                                                        |
|----------------------------------------------------------------------|
|                                                                      |
| Allow connections     Allow connections from the following list only |
| Deny connections from the following list                             |
| <- Add Host Network                                                  |
| Delete Schoel Made                                                   |
|                                                                      |
| Back to Live Video                                                   |

#### 1. Allow all connections (Default setting)

Allow connection from all hosts to the server.

#### 2. Allow connections from the following list only

Allow connection from hosts specified on the list only.

Note: When this function is enabled, you can only use PC that the IP address is listed on the connection list to find VioGate by QNAPFinder. The IP address not included in the list will not be able to detect VioGate not listed in allowed connections.

#### 3. Deny connections from the following list

Deny connection from hosts specified on the list.

**Note:** Make sure your PC is added in the list of hosts allowed to connect to the server. Otherwise, VioGate will disconnect your PC when you apply the new settings.

# 4.6 User Management

This section enables you to maintain user accounts and configure account privilege for effective management of server access. The server can provide services to any authorized users. The system has a default account that cannot be renamed or deleted. **It is strongly recommended that you change the administrator password the first time you login the server for higher system security.** The default user name and password are:

User name: administrator

Password: admin

|         | <b>#</b> . | User Manage                                   | ment                                                               |                                      |      |
|---------|------------|-----------------------------------------------|--------------------------------------------------------------------|--------------------------------------|------|
|         |            |                                               |                                                                    |                                      |      |
|         |            | To add a user, click A<br>To remove one or mo | dd and enter the user informati<br>re users, choose the user(s) or | ion.<br>n the list and click Remove. |      |
|         |            |                                               | administrator                                                      | Add                                  |      |
|         |            |                                               |                                                                    | Modify                               |      |
|         |            |                                               |                                                                    | Remove                               |      |
|         |            |                                               |                                                                    |                                      |      |
| <b></b> |            |                                               |                                                                    | Advanced Settings                    |      |
|         |            | Back to Live Video                            |                                                                    |                                      | Save |

To add a new user, enter the following information.

#### • User name

The user name can contain up to 32 characters. It is case-insensitive, and supports double-byte characters, e.g. Chinese, Japanese, and Korean, but cannot contain the following ones:

",;\:|\*?><'`[]/%

#### • Password

The password is case-sensitive and supports up to 16 characters. It is recommended to set a password longer than 6 characters.

#### • Advanced User Settings

| Advanced User Settings |                       |
|------------------------|-----------------------|
| User Name:             | Monitoring            |
| test                   | 🔽 Camera-1 🔽 Camera-2 |
|                        | 🔽 Camera-3 🔽 Camera-4 |
|                        | Playback              |
|                        | 🔽 Camera-1 🔽 Camera-2 |
|                        | 🔽 Camera-3 🔽 Camera-4 |
|                        | Other                 |
|                        | 🔽 Camera PTZ Control  |
| Select All Clear All   | System Administration |
|                        | OK Cancel             |

You may configure the following permissions to a user account:

#### ✓ Monitoring

Allow users to view live video of assigned cameras.

#### ✓ Playback

Allow users to view recorded video of assigned cameras.

✓ Camera PTZ Control
 If the attached camera supports PTZ functions, users can control

Pan/Tilt/Zoom functions of assigned camera.

#### ✓ System Administration

The user will have the right to change all system settings.
## 4.7 Camera Settings

|              | 🛨 Camera Setti                          | ngs             |                         |                            |                      |
|--------------|-----------------------------------------|-----------------|-------------------------|----------------------------|----------------------|
|              |                                         |                 |                         |                            |                      |
|              | Camera: Camera - 1                      | Camera Nar      | ne: <u>CH1_2M_</u> 30FF | PS_Audio                   |                      |
| <b>1</b>     | atten -                                 |                 | Resolution:             | NTSC Full D1(720X480)      | Apply to All Cameras |
|              |                                         |                 | Bit Rate:               | 2M (about 21.1GBytes every | / day/channel) 👤     |
| <b>**</b> -1 | (1) (1) (1) (1) (1) (1) (1) (1) (1) (1) | ·····           | Frame Rate:             | 30 fps 💌                   |                      |
| <b></b> 0    |                                         | (j)) (j))       | Brightness:             | J                          | 0 ÷                  |
|              |                                         | IED IED         | Contrast:               |                            | 0 ÷                  |
|              | and and a second second                 | and the state   | Hue:                    | JJ                         | 0 ÷                  |
|              |                                         | III)<br>CC      | Saturation:             | JJ                         | 0 ÷                  |
|              | Pan/Tilt/Zoom:                          | 🔿 Enable 🛛 💿 Di | sable                   |                            |                      |
| 2            | Camera ID / Speed:                      | 1 🛨 🛛           |                         |                            |                      |
|              | Mode:                                   | Manual          |                         |                            |                      |
|              | Protocol :                              | Computar YCH-02 | <b>T</b>                |                            |                      |
| 05           | Back to Live Video                      |                 |                         |                            | Save                 |

Define the following settings for the camera:

i. Camera name

20 English characters or 10 Chinese characters can be used. The name can contain only English alphabets, numbers, dash (-), or Chinese characters

# (excluding ",; $\ : | *? > < ' ` [] / %)$

ii. Resolution

| Resolution: | NTSC CIF(352X240)                                                                                                    | Apply to All Cameras |
|-------------|----------------------------------------------------------------------------------------------------|----------------------|
|             | NTSC Full D1(720X480)<br>NTSC Half D1(720X240)<br>NTSC CIF(352X240)<br>NTSC QCIF(176X112)<br>PAL Full D1(720X576)<br>PAL Half D1(720X288)<br>PAL CIF(352X288)<br>PAL OCIF(176X144) |                      |

The higher the resolution, the larger the display of the recording files. If the bit rate is unchanged, image quality will decrease but this will not increase the size of recording files.

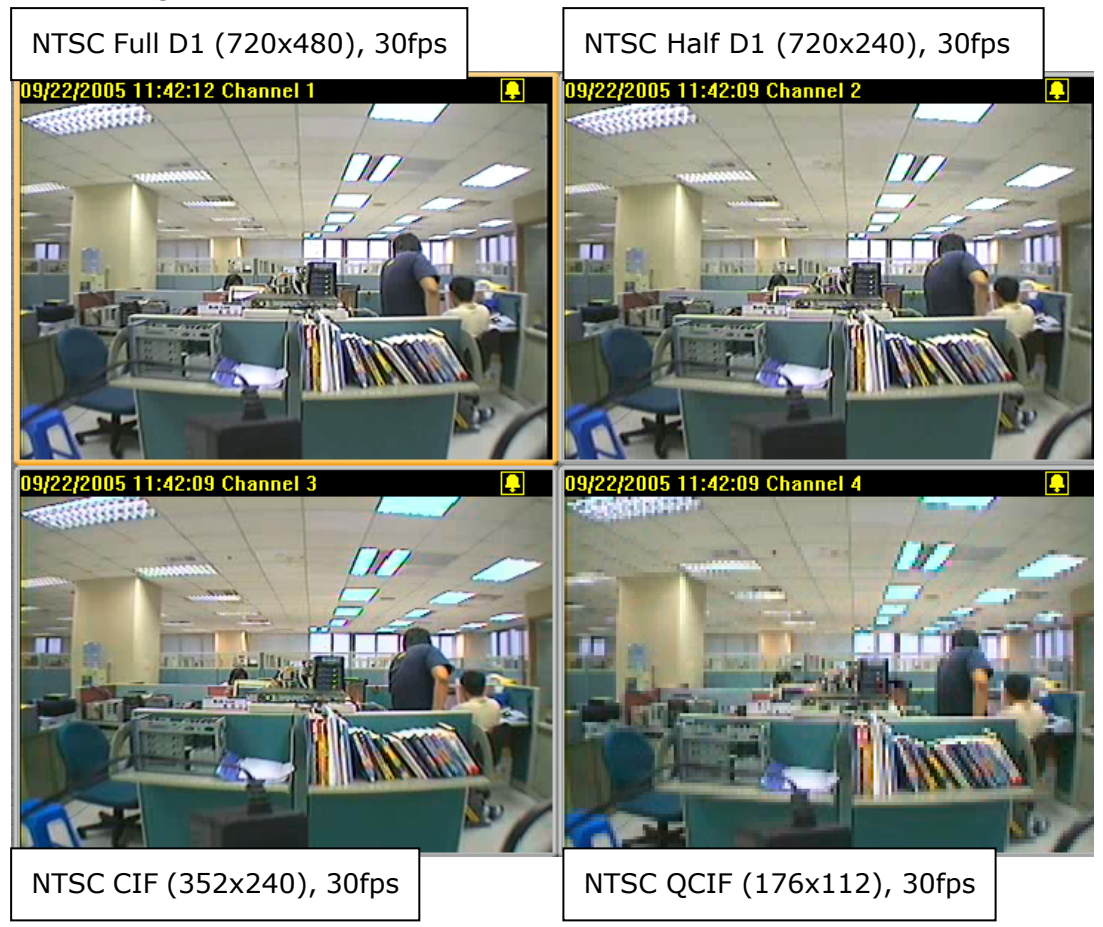

iii. Bit rate

Select the bit rate for camera. Bit rate controls the storage space required by recording files. You can refer to the approximate disk space required every day by each channel for all bit rate options. The total bit rate of the four channels of VioGate will be affected by network bandwidth. The bandwidth used by audio is not included (audio sample: 16-bit, 8K, mono).

| Bit Rate: | 1M (about 10.5GBytes every day/channel)                                                                                                    | • |
|-----------|----------------------------------------------------------------------------------------------------|---|
|           | 384K (about 4.0GBytes every day/channel)<br>512K (about 5.3GBytes every day/channel)<br>768K (about 7.9GBytes every day/channel)<br>1M (about 10.5GBytes every day/channel)                                                                                              | > |
|           | 1.25M (about 13.2GBytes every day/channel)<br>1.25M (about 13.2GBytes every day/channel)<br>1.5M (about 15.8GBytes every day/channel)<br>2M (about 21.1GBytes every day/channel)<br>2.5M (about 26.4GBytes every day/channel)<br>3M (about 31.6GBytes every day/channel) | • |

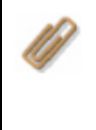

**Note:** MPEG-4 applies dynamic storage technology. Storage capacity varies according to the motion of image recorded by the camera.

#### iv. Frame rate

The faster the frame rate, the smoother the display image is displayed. It is recommended to set the frame rate as 15 fps for optimized smoothness and quality of the image.

| Frame Rate: | 30 fps 💌                                                       |
|-------------|----------------------------------------------------------------|
|             | 1 fps<br>2 fps<br>3 fps<br>5 fps<br>10 fps<br>15 fps<br>30 fps |

#### v. Brightness, contrast, hue, saturation

You can adjust the best image for each channel of VioGate when different cameras are implemented. If cameras of relatively less optimized default settings are used, you can adjust the settings here for better image quality.

| Brightness: |   | 0 | ÷ |
|-------------|---|---|---|
| Contrast:   | J | 0 | ÷ |
| Hue:        | J | 0 | ÷ |
| Saturation: | J | 0 | • |

#### • Pan/ Tilt/ Zoom Camera

If the camera connected to VioGate supports P/T/Z function, you can operate it with the control unit on the monitoring page.

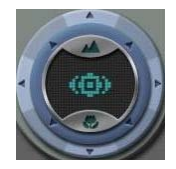

To use P/T/Z function, configure the following settings:

#### ✓ Camera ID/ Speed

Select the ID of P/T/Z camera to control and the moving speed of operation. Camera ID can be 255 at maximum. Speed refers to the moving speed of PT control unit. The larger the number, the faster the moving speed. Please refer to the user manual of the camera for further information.

#### ✓ Mode

Manual mode: The camera will stay still and you can control the angle via the monitoring page.

Auto mode: The camera will adjust monitoring angel automatically. Preset mode: You can select preset points for PTZ camera. PTZ camera will move according to each preset position (1-10) every 10 seconds.

#### ✓ Protocol

The system supports multiple PTZ protocols: Computar YCH-02, DynaColor, Honeywell GC-655, Honeywell GC-755, Merit Lilin, Panasonic WV-CS564, Pelco D-Type, Sony VISCA, VideoTrec and VideoTrec SP-8006W.

| Pan/Tilt/Zoom:     | 🖲 Enable 🔿 Di: | sable  |       | Zoom In   | Zoom Out   |
|--------------------|----------------|--------|-------|-----------|------------|
| Camera ID / Speed: | 1 🕂 2          | •      | Down  | Focus Far | Focus Near |
| Mode:              | C Manual       | Preset | 1 2 3 | 4 5       |            |
| Protocol :         | Pelco D-Type   | •      | 6 7 8 | 9 10      |            |

**Note:** For further PTZ support information, please refer to Appendix D.

## 4.8 Recording Settings

VioGate supports audio and video recording of live video. To save live video and activate video playback function, enable recording function. VioGate supports multiple-interval scheduled recording.

|    | 🖳 Red | cording Se                                               | ttings                   |                        |                          |                      |
|----|-------|----------------------------------------------------------|--------------------------|------------------------|--------------------------|----------------------|
|    | Cam   | era: Channel 1                                           |                          |                        |                          | Apply to All Cameras |
|    |       | Recording<br>Continuous Recording<br>Scheduled Recording | )                        |                        |                          | 🔽 Enable audio       |
| ٤. |       | SUN MON                                                  | V TUE V W                | ED THU T               | FRI SAT                  |                      |
|    |       | Start Date<br>SUN<br>MON                                 | Hr:Min<br>17:34<br>17:34 | End Date<br>MON<br>TUE | Hr:Min<br>17:34<br>17:34 | Add Date Delete Date |
|    |       | WED                                                      | 17:34<br>17:34           | THU                    | 17:34                    |                      |
| 2  |       |                                                          |                          |                        |                          |                      |
|    | •     | Primary Storage<br>Secondary Storage                     | Internal Disk            |                        |                          | Storage Settings     |
|    | Ba    | ack to Live Video                                        |                          |                        |                          | Save                 |

#### Recording Mode

Select a channel and enable recording. VioGate supports the following two recording modes:

i. Continuous Recording

VioGate will record video continuously to the storage device.

#### ii. Scheduled Recording

To configure scheduled recording, select the week day(s), start and stop time. Then click **Add Date**. VioGate will record video according to schedule. The system also supports overnight scheduled recording. For instance, when you set the start time for recording as 18:00 on Monday and the end time as 09:00, the system will automatically defines the end time as 09:00 on the following day, i.e. Tuesday. To delete a schedule, select an item on the schedule list and click **Delete Date**.

| R R | ecording   |             |        |     |         |        |        |    | 🗹 Enable audio |
|-----|------------|-------------|--------|-----|---------|--------|--------|----|----------------|
| ۰   | Continuous | s Recording |        |     |         |        |        |    |                |
|     | Scheduled  | Recording   |        |     |         |        |        |    |                |
|     | SON        | MON         | TUE    |     | р Гт    | HU 🗖 F | RI 🗖 S | AT |                |
|     | Start:     | 17:34       | •      | Sto | p:      | 17:34  | •      |    |                |
|     |            |             |        |     |         |        |        |    |                |
|     | Start Da   | ite         | Hr:Min |     | End Dat | e      | Hr:Min |    | Add Date       |
|     | SUN        |             | 17:34  |     | MON     |        | 17:34  |    |                |
|     | MON        |             | 17:34  |     | TUE     |        | 17:34  |    | Delete Date    |
|     | TUE        |             | 17:34  |     | WED     |        | 17:34  |    |                |
|     | WED        |             | 17:34  |     | THU     |        | 17:34  |    |                |

#### Recording

To enable audio recording, click **Enable audio**.

Recording

🔽 Enable audio

#### • Storage Settings for Recording/ Snapshot

To configure the storage settings for recording and snapshot functions of VioGate, click **Storage Settings**.

| Camer             | ra:                                                         | Channel 1     | -             |              |         |          | Apply to | All Cameras  |
|-------------------|-------------------------------------------------------------|---------------|---------------|--------------|---------|----------|----------|--------------|
| 🗹 Re              | cording                                                     |               |               |              |         |          |          | Enable audio |
| 0                 | ontinuc                                                     | ous Recording |               |              |         |          |          |              |
| 💿 s               | ichedule                                                    | ed Recording  |               |              |         |          |          |              |
|                   | 🔽 SUN                                                       | MON           |               | WED T        | THU 🗖 I | FRI 🗖 S. | AT       |              |
|                   | Start:                                                      | 17:34         | •             | Stop:        | 17:34   | ÷        |          |              |
|                   | Start I                                                     | Date          | Hr:Min        | End          | Date    | Hr:Min   |          | Add Date     |
|                   | SUN                                                         |               | 17:34         | MON          |         | 17:34    |          | Delete Date  |
|                   | TUE                                                         |               | 17:34         | WED          |         | 17:34    |          |              |
|                   | WED                                                         |               | 17:34         | THU          |         | 17:34    |          |              |
|                   |                                                             |               |               |              |         |          |          |              |
|                   |                                                             |               |               |              |         |          |          |              |
|                   |                                                             |               |               |              |         |          |          |              |
|                   |                                                             |               |               |              |         |          |          |              |
|                   |                                                             |               | //170.17.00.1 | 70 (data (va | -       |          | Chause   | o Cattings   |
|                   | Primary Storage //1/2.17.23.73/data/record Storage Settings |               |               |              |         |          |          |              |
| Secondary Storage |                                                             |               |               |              |         |          |          |              |
|                   |                                                             |               |               |              |         |          |          |              |
| Bac               | k to Liv                                                    | e Video       |               |              |         |          |          | Save         |

VioGate provides two disks at maximum as built-in storage. You may also select to use NAS, Windows, or FTP as the storage platform. Firmware version 2.1.0 or later supports second storage for recording when primary storage fails.

| Storage Settings for Recording / Snapshot                                                                                          |
|----------------------------------------------------------------------------------------------------|
| 👁 Primary Storage 🛛 🛇 Secondary Storage 🔽 Enable second storage                                                                    |
| Storage Platform                                                                                                    |
| C Local C NAS C Windows C FTP                                                                                                    |
| Storage Access Information                                                                                                    |
| IP Address / Host Name: 172.17.23.73                                                                                               |
| Port: 21                                                                                                    |
| Share Folder: data                                                                                                    |
| User Name: root                                                                                                    |
| Password: *****                                                                                                    |
| Path for Recorded Video Files: record                                                                                              |
| Path for Snapshot Pictures: snapshot                                                                                               |
| Disk Full Settings                                                                                                    |
| When the available storage space is less than $1 \rightarrow $ percent (%)                                                         |
| Overwrite the oldest recorded files                                                                                                |
| C Stop saving newly recorded files                                                                                                 |
| Switch to another storage space $20$ $\stackrel{\scriptstyle{\scriptstyle{\times}}}{=}$ minutes when original storage space fails. |
| Use Smart Recording technology for saving storage space.                                                                           |
| Recording limited in recent                                                                                                    |
| OK Cancel                                                                                                    |

#### Storage Platform & Storage Access Information

Select one of the following storage types and enter the necessary information.

i. Local Disk

To use local disk as storage device, please format the disk in **System Tools—Disk Tools** section.

ii. NAS

To use NAS (Network Attached Storage) as external storage device, enter the IP address of NAS, user name and password to access the server.

iii. Windows

If VioGate is set to save files to a share folder on a Windows<sup>®</sup> server, enter the IP address of the server, user name and password to access the server.

iv. FTP

To save files to an FTP server, enter the IP address of the server, user name, and password. If the FTP server uses a particular port, specify the port number.

| 🖲 Primary Storage 🛛 🤉 Secondary Storage 🛛 🔽 Enable second storag |             |               |      |   |  |  |
|------------------------------------------------------------------|-------------|---------------|------|---|--|--|
| -Storage Platform                                                | ı           |               |      |   |  |  |
| Elocal                                                           | C NAS       | © Windows     | C FT | P |  |  |
| -Storage Access                                                  | Informatior | ٦ <u> </u>    |      |   |  |  |
| IP Address / H                                                   | ost Name:   | 172.17.23.73  |      |   |  |  |
| Port:                                                            | 21          | *<br>*        |      |   |  |  |
| Share Folder:                                                    | data        |               |      |   |  |  |
| User Name:                                                       | root        |               |      |   |  |  |
| Password:                                                        | *****       |               |      |   |  |  |
| Path for Recor                                                   | ded Video   | Files: record |      |   |  |  |
| Path for Snapshot Pictures: snapshot                             |             |               |      |   |  |  |

#### Storage Path

Enter two different paths (folders) to store the recorded video files and snapshot pictures.

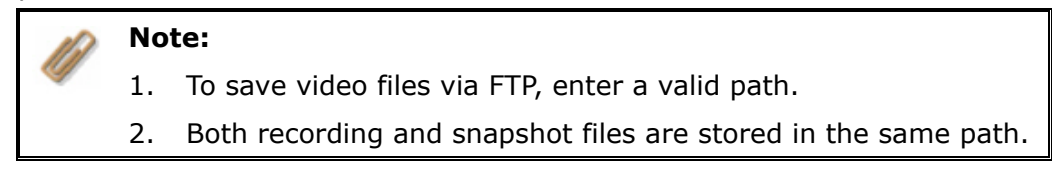

#### Disk Full Settings

Select an action to be taken when available storage space falls under a specified limit:

- 1. Overwrite the oldest recorded files
- 2. Stop saving newly recorded files

| Disk Full Settings                            |                 |
|-----------------------------------------------|-----------------|
| When the available storage space is less than | 1 • percent (%) |
| ullet Overwrite the oldest recorded files     |                 |
| C Stop saving newly recorded files            |                 |

**Note:** When saving files on an FTP server, the system will not be able to detect the storage size of the FTP server. Therefore, you will not be able to set the limit for storage space.

#### Switch storage space

Set the number of minutes VioGate should wait to switch to another storage space when the original one fails. Note that you have to enable second storage first before setting this function.

#### Smart Recording

Smart Recording is a function to optimize recording quality and recording space of VioGate. When Smart Recording is enabled, VioGate will determine recording performance according to the change of input image. When the screen does not change (nearly still image), VioGate will enter Smart Recording mode after 5 minutes. The frame rate will drop to 1 fps and bit rate will drop at the same time. VioGate will determine the frame rate according to the complexity of the monitoring image. When a moving object enters the monitoring area, VioGate will resume from Smart Recording mode and uses previous frame rate and bit rate settings to acquire the best recording quality.

Note: Please make sure the camera is installed in an environmentwhere the brightness is higher than the minimum brightnessrequired by the camera to avoid too much noise which may lead toinability to action of Smart Recording function.

#### **Recording limit**

Set the number of days that recording is recorded to save.

| Switch to another storage space    | 0 .             | minutes when original storage space fails. |
|------------------------------------|-----------------|--------------------------------------------|
| ☑ Use Smart Recording technology f | or saving stora | ige space.                                 |
| 🔽 Recording limited in recent      | 15 .            | days                                       |

# 4.9 Event Handling

When an event occurs, the system will automatically trigger alarms, and be configured to ensure correct capturing and recording of video files.

#### 4.9.1 Event Type

VioGate provides event action settings for following event type:

- 1. Motion Detection
- 2. Video Input Loss
- 3. Network Failure
- 4. Storage Connection Failure
- 5. Storage Space Full
- 6. Alarm Input 1, 2, 3, 4

|           | 2 | Event Hand            | lling     |             |                                   |                            |
|-----------|---|-----------------------|-----------|-------------|-----------------------------------|----------------------------|
|           |   |                       |           |             |                                   |                            |
|           |   | Event Type            |           |             | Motion Detection - Event          | Action Settings            |
| ~         |   | ● Motion Detection CH | 1_2M_30FF | F           | Recording                         | Settings                   |
|           |   | 🗾 Enable 📃 🗛          | Ivanced   | <b>–</b>    | Snapshot                          | Settings                   |
|           |   |                       |           | F           |                                   | Settings                   |
|           |   | 🙂 Video Input Loss 🔀  | 1_2M_30FF | <b>–</b>    |                                   | Settings                   |
|           |   | 🔿 Matucek Esilura     |           | <b>–</b>    |                                   | Settings                   |
|           |   | Network Failure       |           |             | Notify Remote Client              |                            |
|           |   | Storage Connection F  | ailure    | E E         |                                   | Settings                   |
|           |   |                       | _         |             | Alarm Output 2                    | Settings                   |
|           |   | 💭 Storage Space Full  | Setting   | <b>–</b>    |                                   | Settings                   |
|           |   | 🔘 Alarm Input 1       | Setting,  | <b></b>     |                                   | Settings                   |
|           | - |                       |           |             |                                   | Apply to All Cameras       |
|           |   | 💭 Alarm Input 2       | Setting   |             |                                   | 0                          |
|           |   | 🗢 Alarm Input 3       | Setting   | Note<br>You | e:<br>must select at least one ac | tion after enabling Motion |
| <b>05</b> |   | 💮 Alarm Input 4       | Setting,  | Dec         | ecdon function, or it will no     | t work property.           |
|           |   | Back to Live Video    |           |             |                                   | Save                       |

#### 1. Motion Detection

VioGate provides up to 256 detection areas to replace the monitoring screen of your camera. When motion detection is enabled, any movement detected in the monitoring area will trigger a notification sent by the system. Highlight the area for motion detection. Click **Advanced** under Motion Detection, and select the camera movement and its dissection. Then select the sensitivity of motion detection for the specified area. It is recommended to select higher sensitivity level if the camera is located in indoor environment. If the camera is located outdoors where motion often occurs, select lower sensitivity level. VioGate also supports motion detection for multiple time periods according to your selection.

| Motion Detection Channel 1                                                  |             |
|-----------------------------------------------------------------------------|-------------|
| Advanced                                                                    |             |
| Motion Detection Settings                                                   |             |
|                                                                             | Channel 4   |
| C Select Mode Clear Mode C Inverse Mode<br>Select All Clear All Invert Area | Mask Color: |
| Apply to All Cameras                                                        | OK Cancel   |

| B | Note: When adjusting the sensitivity level of VioGate, it will affect |  |  |  |  |  |  |  |
|---|-----------------------------------------------------------------------|--|--|--|--|--|--|--|
| - | the sensitivity of Smart Recording. Please make sure the settings     |  |  |  |  |  |  |  |
|   | are necessary for the operation.                                      |  |  |  |  |  |  |  |
|   | Sensitivity:                                                          |  |  |  |  |  |  |  |
|   | Medium                                                                |  |  |  |  |  |  |  |
|   | Highest                                                               |  |  |  |  |  |  |  |
|   | Medium                                                                |  |  |  |  |  |  |  |
|   | Low                                                                   |  |  |  |  |  |  |  |
|   | Lowest                                                                |  |  |  |  |  |  |  |

To set motion detection schedule, select **Scheduled Detection** and click **Settings** to configure the schedule.

| Detection Mode         |
|------------------------|
| C Continuous Detection |
| Scheduled Detection    |
| Settings               |
|                        |

| Configure the | detection | schedule. | click Add | Date | and OI | K to | confirm. |
|---------------|-----------|-----------|-----------|------|--------|------|----------|
| configure the | accection | sencaule, | CHCK Add  | Dutt |        |      | commi    |

| Motion Detec | ction Sche | dule     |   |          |       |        |        | × |
|--------------|------------|----------|---|----------|-------|--------|--------|---|
|              | 🗆 MON      | TUE      |   | /ED 🗔 '  | тни П | FRI    | 🗆 SAT  |   |
| Start:       | PM 02      | :53      | • | Stop:    | PM 02 | 2:53   | •      |   |
| Start Date   |            | Hr:Min   |   | End Date |       | Hr:Min |        | ^ |
| SUN          |            | 03:00    |   | SUN      |       | 06:00  |        |   |
| SUN          |            | 09:00    |   | SUN      |       | 12:00  |        | Ξ |
| SUN          |            | 15:00    |   | SUN      |       | 18:00  |        | - |
| SUN          |            | 21:00    |   | MON      |       | 00:00  |        |   |
| MON          |            | 03:00    |   | MON      |       | 06:00  |        |   |
| MON          |            | 09:00    |   | MON      |       | 12:00  |        |   |
| MON          |            | 15:00    |   | MON      |       | 18:00  |        |   |
| MON          |            | 21:00    |   | TUE      |       | 00:00  |        |   |
| TUE          |            | 03:00    |   | TUE      |       | 06:00  |        | ~ |
| <            |            |          |   |          |       |        | >      |   |
| Add Date     | Dele       | ete Date |   |          | OK    |        | Cancel |   |

#### 2. Video Input Loss

You can select different types of event action for signal loss of the channels, e.g. recording and snapshot taking by another channel, alert e-mail and SMS.

| Video Input Loss | Channel 1 🛛 💌          |
|------------------|------------------------|
|                  | Channel 1<br>Channel 2 |
|                  | Channel 3              |
|                  | Channel 4              |

#### 3. Network Failure

You can enable alarm buzzer and GPIO alarms when network connection fails.

#### 4. Storage Connection Failure

Configure the event action settings for failure to connect to the storage device. Storage Connection Failure

#### 5. Storage Space Full

Select the percentage from the drop-down menu to set the level when an event action should be activated.

| 오 Storage Space Full   | Setting        |                                          |   |
|------------------------|----------------|------------------------------------------|---|
| Settings for Storage S | pace Full Even | t                                        | × |
| Activate when storage  | space reaches  | 50 ▼<br>50<br>60<br>70<br>80<br>90<br>99 | % |

Note: If you choose to store the files on an FTP server, the video server will not be able to detect the amount of available space on the FTP server. Therefore, you will not be able to set the percentage for the "Storage Space Full" event.

#### 6. Alarm Input

Configure the actions to take when an alarm input is triggered.

| Alarm Input 1                              | Setting  |   |
|--------------------------------------------|----------|---|
| 🔍 Alarm Input 2                            | Setting  |   |
| 🔍 Alarm Input 3                            | Setting  |   |
| 🔘 Alarm Input 4                            | Setting  |   |
|                                            |          |   |
| Settings for Alarm Inp                     | ut Event | × |
| Settings for Alarm Inp<br>Triggering Level | ut Event |   |

**Note:** GPIO device supports only 0-24V (voltage). It is recommended to use voltage of less than 24V. For further information, Appendix G.

### 4.9.2 Event Action Settings

You can configure the actions to take for each event type on the left column to alert the administrator or save evidence by recording and snapshot taking.

| Motion Detection - Event Action Settings                                                                                |                      |          |  |  |  |  |
|----------------------------------------------------------------------------------------------------|----------------------|----------|--|--|--|--|
| <b>v</b>                                                                                                    | Recording            | Settings |  |  |  |  |
|                                                                                                    | Snapshot             | Settings |  |  |  |  |
|                                                                                                    | Alert E-mail         | Settings |  |  |  |  |
|                                                                                                    | Alarm SMS            | Settings |  |  |  |  |
|                                                                                                    | Alarm Buzzer         | Settings |  |  |  |  |
|                                                                                                    | Notify Remote Client |          |  |  |  |  |
|                                                                                                    | Alarm Output 1       | Settings |  |  |  |  |
| <b>v</b>                                                                                                    | Alarm Output 2       | Settings |  |  |  |  |
|                                                                                                    | Alarm Output 3       | Settings |  |  |  |  |
|                                                                                                    | Alarm Output 4       | Settings |  |  |  |  |
| Apply to All Cameras                                                                                                    |                      |          |  |  |  |  |
| Note:<br>You must select at least one action after enabling Motion<br>Detection function, or it will not work properly. |                      |          |  |  |  |  |

| Event                         | Event Type Supported |                     |                    |                                  |                       |                              |  |
|-------------------------------|----------------------|---------------------|--------------------|----------------------------------|-----------------------|------------------------------|--|
| Action<br>Settings            | Motion<br>Detection  | Video Input<br>Loss | Network<br>Failure | Storage<br>Connection<br>Storage | Storage<br>Space Full | Alarm<br>Input<br>1, 2, 3, 4 |  |
| Recording                     | $\checkmark$         | $\checkmark$        | $\checkmark$       | $\times$                         | $\times$              | $\checkmark$                 |  |
| Snapshot                      | $\checkmark$         | $\checkmark$        | $\times$           | ×                                | ×                     | $\checkmark$                 |  |
| Alert<br>E-mail               | $\checkmark$         | $\checkmark$        | $\times$           | $\checkmark$                     | $\checkmark$          | $\checkmark$                 |  |
| Alarm SMS                     | $\checkmark$         | $\checkmark$        | $\times$           | $\checkmark$                     | $\checkmark$          | $\checkmark$                 |  |
| Alarm<br>Buzzer               | $\checkmark$         | $\checkmark$        | $\checkmark$       | $\checkmark$                     | $\checkmark$          | $\checkmark$                 |  |
| Notify<br>Remote<br>Client    | $\checkmark$         | $\checkmark$        | ×                  | $\checkmark$                     | $\checkmark$          | $\checkmark$                 |  |
| Alarm<br>Output<br>1, 2, 3, 4 | $\checkmark$         | $\checkmark$        | $\checkmark$       | $\checkmark$                     | $\checkmark$          | $\checkmark$                 |  |

 $\checkmark$ : Supported  $\times$ : Not supported

#### Recording

Select the channel(s) which recording should be triggered when an event occurs, e.g. motion is detected. You can enable audio recording function for the selected channel. To specify the storage path for recording files, click **Storage Settings**.

| Recording Settings for E | vent Action   |                         |                  | × |  |  |  |  |
|--------------------------|---------------|-------------------------|------------------|---|--|--|--|--|
| Camera                   |               |                         |                  |   |  |  |  |  |
| 🔽 Camera-1 🔽             | Enable audio  | 🔽 Camera-2              | 🔽 Enable audio   |   |  |  |  |  |
| Camera-3                 | Enable audio  | 🔲 Camera-4              | 🗖 Enable audio   |   |  |  |  |  |
| Recording                | Recording     |                         |                  |   |  |  |  |  |
| Start recording video    | 0 •           | second(s) before the e  | vent occurs.     |   |  |  |  |  |
| Stop recording video     | 0             | second(s) after the eve | ent ends.        |   |  |  |  |  |
| Storage Path             |               |                         |                  |   |  |  |  |  |
| Primary Storage          | Internal Disk |                         | Storage Settings |   |  |  |  |  |
| C Secondary Storage      | Internal Disk |                         |                  |   |  |  |  |  |
|                          | ОК            | Cancel                  |                  |   |  |  |  |  |

Select the storage path for recording and enter relevant information. Configure disk full settings and relevant action to take, i.e. overwrite the oldest recorded files or stop saving newly recorded files. You can enable secondary storage and configure the settings.

| Storage Settings for Recording / Snapshot                                       |
|---------------------------------------------------------------------------------|
| Primary Storage C Secondary Storage  Enable second storage<br>Storage Platform  |
| C Local C NAS C Windows C FTP                                                   |
| Storage Access Information                                                      |
| IP Address / Host Name: 172.17.23.73                                            |
| Port: 21                                                                        |
| Share Folder: data                                                              |
| User Name: root                                                                 |
| Password: *****                                                                 |
| Path for Recorded Video Files: record                                           |
| Path for Snapshot Pictures: snapshot                                            |
| Disk Full Settings                                                              |
| When the available storage space is less than 1 percent (%)                     |
| • Overwrite the oldest recorded files                                           |
| C Stop saving newly recorded files                                              |
| Switch to another storage space 20 📑 minutes when original storage space fails. |
| ✓ Use Smart Recording technology for saving storage space.                      |
| Recording limited in recent                                                     |
| OK Cancel                                                                       |

When video input loss detection is activated for a channel set for recording, in case that channel, e.g. channel 1, loses video input, the consecutive channel, channel 2, will replace the primary channel for recording.

#### • Snapshot

To activate snapshot function of particular cameras when an event action is detected, enable Snapshot function in Event Action and modify the settings. To specify the storage path for snapshot files, click **Storage Settings**.

| Recording Settings for | Event Action  |                         |                  | × |
|------------------------|---------------|-------------------------|------------------|---|
| Camera                 |               |                         |                  |   |
| 🔽 Camera-1 🔽           | Enable audio  | 🔽 Camera-2              | 🔽 Enable audio   |   |
| 🗆 Camera-3 🛛           | Enable audio  | 🔲 Camera-4              | 🗖 Enable audio   |   |
| Recording              |               |                         |                  |   |
| Start recording video  |               | second(s) before the e  | event occurs.    |   |
| Stop recording video   | 0 •           | second(s) after the eve | ent ends.        |   |
| Storage Path           |               |                         |                  |   |
| Primary Storage        | Internal Disk |                         | Storage Settings |   |
| C Secondary Storage    | Internal Disk |                         |                  |   |
|                        | ОК            | Cancel                  |                  |   |

When video input loss detection is activated for a channel set for snapshot taking, in case that channel, e.g. channel 1, loses video input, the consecutive channel, channel 2, will replace the primary channel for taking snapshot. • Alert e-mail

To send an e-mail to particular recipients when an event is detected. Enable this option, enter a valid mail server name, sender and recipient's email address, email subject and other settings. You can select to attach snapshots of particular cameras in the e-mail. Click **Test** to send an e-mail to test the function.

| Alert E-mail Se | ttings for Event Action 🛛 🛛 🗙                                                   |
|-----------------|---------------------------------------------------------------------------------|
| Mail Server:    |                                                                                 |
| Sender:         |                                                                                 |
| Recipient(s):   |                                                                                 |
|                 | (Please split e-mail addresses by ;<br>e.g. John@hotmail.com; Mary@hotmail.com) |
| Subject:        |                                                                                 |
| Message:        |                                                                                 |
| 🔲 This server   | r needs authentication information                                              |
| Username:       |                                                                                 |
| Password:       |                                                                                 |
| Attach Snap     | shot                                                                            |
|                 | amera-1 Camera-2                                                                |
|                 | Camera-3 🔽 Camera-4                                                             |
| Test            | OK Cancel                                                                       |

When video input loss detection is activated for a channel set for snapshot taking, in case that channel, e.g. channel 1, loses video input, the consecutive channel, channel 2, will replace the primary channel for snapshot taking. That snapshot will be attached to the alert e-mail.

• Alert SMS (Short Message Service)

When an event action is detected, an SMS message will be sent to a particular phone number. You must purchase SMS package from TW SMS

(<u>http://www.twsms.com/</u>) or VOLA (<u>http://www.vola.it/</u>) to acquire user name and password, and use the points for SMS service. After entering all necessary information, you can send a test message before saving the settings by clicking **Test**.

| Alert SMS Settings    | for Event Action   |                 |                               | $\mathbf{X}$ |
|-----------------------|--------------------|-----------------|-------------------------------|--------------|
| User Name:            |                    |                 |                               |              |
| 00011101101           |                    |                 |                               |              |
| Password:             |                    |                 |                               |              |
| Mobile Phone:         |                    |                 |                               |              |
| Message:              |                    |                 |                               |              |
| 🔽 Enable Sendina      | Interval Settings  |                 |                               |              |
| , € Eriable Serialing | And a CMC areas    | 1               | ·                             |              |
| Sending Interval:     | Send an SMS every  | ±               | <ul> <li>minute(s)</li> </ul> | ·            |
| SMS Application:      | TW SMS             |                 | •                             | [            |
|                       | TW SMS             |                 |                               |              |
| Test                  | LT YOLA            | OK              | Cancel                        | 1            |
| Importar              | nt Notice: VioGate | must be able to | connect to th                 | e Inter      |

Alarm buzzer

This is an internal buzzer of the server. Set the alarm, and the buzzer will sound when an event action is detected. To stop the alarm, disable this function.

| ļ | Marm Buzzer Se | ettings for Event Action   | × |  |  |  |
|---|----------------|----------------------------|---|--|--|--|
|   | Alert          |                            |   |  |  |  |
|   | Duration:      | C Active continuously      |   |  |  |  |
|   |                | • Active until event ends  |   |  |  |  |
|   |                | C Active for 5 🔄 second(s) |   |  |  |  |
|   |                |                            |   |  |  |  |
|   | Test           | Stop OK Cancel             |   |  |  |  |

- Notify remote client
   When an event action is detected, a notification icon will pop up on user's screen.
- Alarm output 1, 2, 3, 4

You can connect up to four GPIO devices to VioGate for action detection and set the alert.

| AI | arm Output Setting                     | s for Event Action          | × |  |  |  |  |
|----|----------------------------------------|-----------------------------|---|--|--|--|--|
|    | Action                                 |                             |   |  |  |  |  |
|    | Active Duration: 🔿 Active continuously |                             |   |  |  |  |  |
|    | Active until event ends                |                             |   |  |  |  |  |
|    |                                        | C Active for 5 🔄 second(s). |   |  |  |  |  |
|    |                                        |                             |   |  |  |  |  |
|    | Tect                                   | Stop OK Cancel              | - |  |  |  |  |
|    |                                        |                             |   |  |  |  |  |

## 4.10 Statistics and Logs

You can view the record of users currently logged on and previously logged on to the system. In Event Logs section, you can check all events detected by the system and back up the logs.

| ō | Display:  | Active Users<br>Active Users<br>Historical Users | r is currently logged on to the | e system.  |
|---|-----------|--------------------------------------------------|---------------------------------|------------|
| a | No.       | User                                             | From                            | Login Time |
|   |           |                                                  |                                 |            |
|   |           |                                                  |                                 |            |
|   | Back to L | .ive Video                                       |                                 | Refre      |

#### • Active Users

Display information of all currently active users, i.e. user name, IP address, and login time.

#### • Historical Users

Display information of all users who have logged in VioGate including user name, IP address, and login time.

#### • Event Logs

Display system warning and error messages. You can also back up and clear all event logs in this section.

## 4.11 System Tools

|                 | 🕽 System To                                                                         | ols                                                                |                                                 |                             |                  |
|-----------------|-------------------------------------------------------------------------------------|--------------------------------------------------------------------|-------------------------------------------------|-----------------------------|------------------|
| <b>₽</b>        | System Update<br>To update the system, pl<br>Current system version:                | ease obtain a new imaç<br>2.2.0 Dulid 3331                         | je file and click 'Browse' t                    | to specify the file locat   | tion.            |
| <b>≤</b> ⊷<br># | Backup / Restore                                                                    |                                                                    |                                                 | Browse                      | System Update    |
|                 | Restore all configuration     Note: Please click "Bac     Restore all configuration | on settings.<br>:kup/Restore" button a<br>on settings to factory d | nd choose a file to save cor<br>afault.         | nfiguration data.           |                  |
|                 | <ul> <li>Restore all configuration</li> <li>Note: Please click 'Brown</li> </ul>    | on settings from the ba<br>wse' to locate the ba                   | :kup image file.<br>ckup image file you want ti | o restore.<br>Browse        | Backup / Restore |
| 2               | Restart / Shut down Sys                                                             | tem<br>ut down System                                              |                                                 |                             |                  |
|                 | Hardware  Finable configuration re  Disk: Tools                                     | eset switch                                                        |                                                 |                             | Save             |
|                 | Disk Status: Ready<br>Format Disk: Stat                                             | 't                                                                 | Available Disk Space:<br>Disk Check:            | 10,230,398,976 Byt<br>Start | tes              |
|                 | Disk Mode: Single<br>Sav                                                            | e Disk                                                             |                                                 |                             |                  |
|                 | Back to Live Video                                                                  |                                                                    |                                                 |                             |                  |

You can use the following system tools to configure VioGate.

#### • System Update

You can download the latest system firmware from QNAP website (<u>http://www.qnap.com</u>) and update your system. Please make sure the firmware is correct and read the relevant release notes before update. (Refer to Chapter 6.3.)

| System Update                                                                                         |        |               |  |  |
|----------------------------------------------------------------------------------------------------|--------|---------------|--|--|
| To update the system, please obtain a new image file and click 'Browse' to specify the file location. |        |               |  |  |
| Current system version: 2.2.0 Build 3331                                                              |        |               |  |  |
|                                                                                                    | Browse | System Update |  |  |

#### Backup/ Restore

You can back up and restore system settings and user information to your computer, and reset the system to default.

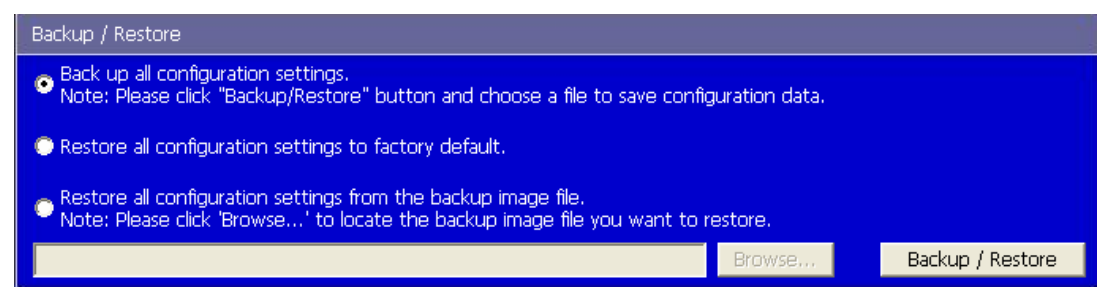

#### • Restart/ Shut down System

You can select to restart or shut down VioGate in this section. When VioGate is recording and the files are saved to the built-in, please shut down the server by this setting so that magnetic head of the hard disk will resume to its place to avoid system malfunction in case of sudden power outage. When the option **Shut down System** is selected, please turn off the power of the server after 30 seconds.

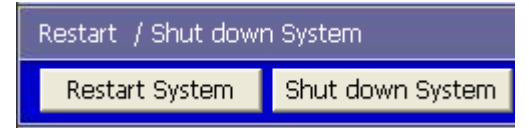

#### • Hardware

This option is enabled by default. When it is enabled, you can press the configuration reset switch of the server for a few seconds until you hear a beep sound, the administrator password and network settings will restore to default. After resetting the system, all connections to VioGate will be allowed.

**Warning:** If this option is disabled, you will not be able to reset VioGate by pressing the switch.

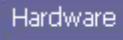

🗹 Enable configuration reset switch

#### • Disk Tools

In this section, you can select disk mode: single disk or dual disk linear. You can also view current disk status of VioGate and space available, format and check the disk in this section.

| Disk Tools   |                                 |                       |                      |
|--------------|---------------------------------|-----------------------|----------------------|
| Disk Status: | Ready                           | Available Disk Space: | 10,230,398,976 Bytes |
| Format Disk: | Start                           | Disk Check:           | Start                |
| Disk Mode:   | Single Disk                     | •                     |                      |
|              | Single Disk<br>Dual Disk Linear |                       |                      |

**Note:** Dual disk linear can only combines the storage capacity of two disks to lengthen the time for saving recording data but does not provide RAID protection.

## 5. Use VioGate Player/ Finder/ Master Lite

When selecting to record image files by VioGate, VioGate will automatically save video files in vg3 format to a specified storage device. The video files will be named as **yyyy-mm-dd hh-mm-ss.vg3** (i.e. year-month-date hour-minute-second.vg3). You can play the video files by VioGate Player.

## 5.1 Use VioGate Player

Launch VioGate CD-ROM in your PC and install VioGate Player. When finished, double click VioGate Player shortcut on desktop to run the program. The following screen will be shown:

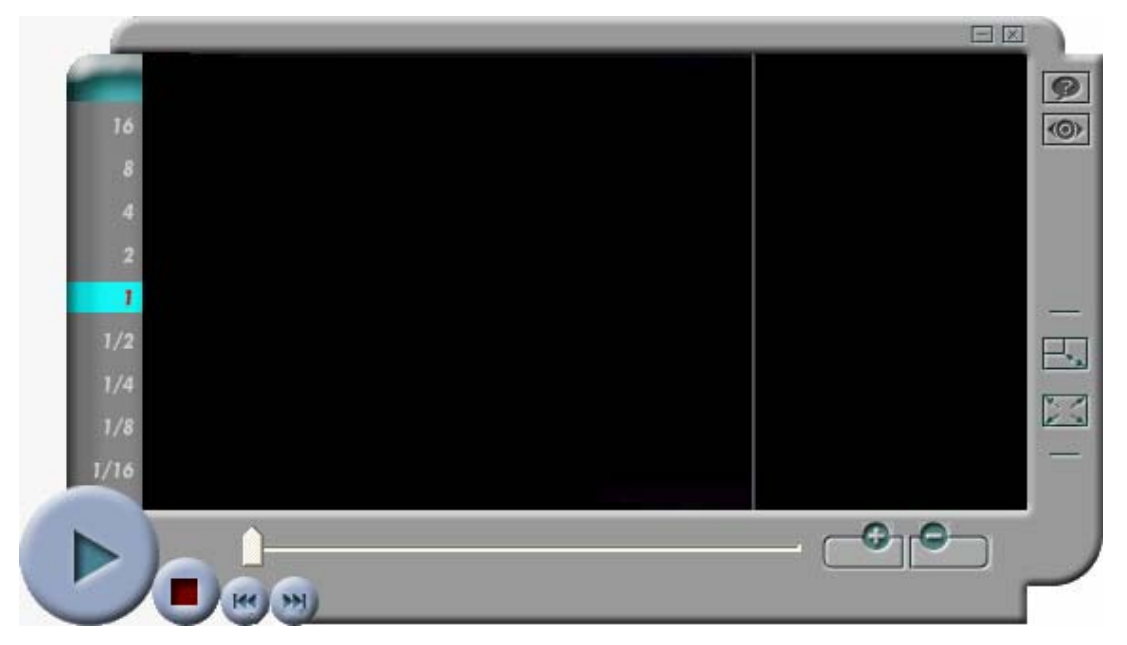

#### **Play Video Files**

- 1. Click and and to select and remove the video files on the playlist.
- 2. Use the function buttons at the bottom left corner of the screen to play, pause, and stop video files.
- 3. Click  $\blacksquare$  or  $\blacksquare$  to adjust the size of playback window.
- 4. Move the arrow on the slide bar to adjust video playing.

## 5.2 Use QNAP Finder

1. Launch QNAP Finder. The program will search for all available VioGate servers in the network. To modify the settings of a server, select an item on the list and click **Configure**.

| QNAP Finder                       |                                  |                    |                                |
|-----------------------------------|----------------------------------|--------------------|--------------------------------|
| Digit                             | al Surveillance<br>alized ≡ Netw | COR<br>Vorked = Ma | NAP <sup>®</sup><br>odularized |
| Name                              | IP Address                       | Version            | Server Type                    |
| Meeting Room 1                    | 10.8.12.251                      | 1.1.0-1110         | NAC-300                        |
|                                   |                                  |                    |                                |
| <u>C</u> onfigure <u>D</u> etails | s <u>R</u> efresh                |                    | <u>E</u> xit                   |

2. Enter the administrator name and password.

| Login Administrator                              |               |
|--------------------------------------------------|---------------|
| Administrator Name :<br>Administrator Password : | administrator |
| OK                                               | Cancel        |

3. Enter the information for VioGate and click **OK**.

| VIOCARD-300 Configurati      | on                     | × |
|------------------------------|------------------------|---|
| - System                     |                        |   |
| Name                         | Demo_VioGate-340A      |   |
| Date (mm/dd/yyyy)            | 08 / 07 / 2006         |   |
| Time (hh:mm:ss)              | 12 : 05 : 52           |   |
| TCD//D                       |                        |   |
| • Obtain the IP addres       | s automatically (DHCP) |   |
| C Use <u>Fixed</u> IP Addres | \$                     |   |
| IP Address                   | 172 . 17 . 26 . 22     |   |
| Subnet Mask                  | 255 . 255 . 254 . 0    |   |
| Gateway                      | 172 . 17 . 26 . 1      |   |
|                              |                        |   |
|                              |                        |   |
| [                            | Cancel                 |   |
| <u></u>                      |                        |   |

4. Click **Details** to view the information of VioGate.

| ١ | VIOCARD-300 Server Details |                                       |  |  |
|---|----------------------------|---------------------------------------|--|--|
|   | Status<br>Server Name      | Value<br>Demo_VioGate-340A            |  |  |
|   | Version<br>MAC Address     | 2.2.0 Build 3331<br>00-08-98-10-0F-55 |  |  |
|   | IP Address<br>Subnet Mask  | 10.8.12.39<br>255.255.255.0           |  |  |
|   | Gateway                    | 10.8.12.1                             |  |  |
|   |                            |                                       |  |  |
|   |                            |                                       |  |  |
|   | Close                      |                                       |  |  |

5. To search again, click **Refresh**.

| QNAP Finder                         |                                |                                |                                       |
|-------------------------------------|--------------------------------|--------------------------------|---------------------------------------|
| Digital                             | l Surveillance<br>lized ■ Netw | CON<br>Vorked = Mo             | l <b>AP</b> <sup>°</sup><br>dularized |
| Name                                | IP Address                     | Version                        | Server Type                           |
| Meeting Room 1<br>Demo_VioGate-340A | 10.8.12.251<br>10.8.12.39      | 1.1.0-1110<br>2.2.0 Build 3331 | NAC-300<br>VIOCARD-300                |
|                                     |                                |                                |                                       |
|                                     |                                |                                |                                       |
|                                     |                                |                                |                                       |
|                                     |                                |                                |                                       |
|                                     |                                |                                |                                       |
|                                     |                                |                                |                                       |
|                                     |                                |                                |                                       |
| Configure Details                   | <u>R</u> efresh                |                                | <u>E</u> xit                          |

6. To close the program, click **Exit**.

## 5.3 Use VioGate Master Lite

Features of VioGate Master Lite:

- ✓ 1/4/9/12/16/20-channel simultaneous display
- ✓ Supports 32-channel display at maximum
- ✓ Supports picture-in-picture and sequential display
- $\checkmark$  Free combination of monitoring screen
- ✓ Remote monitoring high speed dome camera
- ✓ Supports reception of alert messages from remote VioGate
- ✓ Various warning modes

#### 5.3.1 Install VioGate Master Lite

1. Install VioGate Master Lite from VioGate CD-ROM.

| ( | Advanced Network Surveillance Solution                                                                                                    |
|---|----------------------------------------------------------------------------------------------------|
|   | Install QNAP Finder<br>Install QNAP Player<br>VioGate-340 Quick Installation Guide<br>VioGate-340 User Manual<br>Install Viogate Master 2.2 Lite<br>Install Microsoft DirectX 9.0c<br>Install Microsoft DirectX 9.0c<br>Install Adobe Acrobat Reader<br>Browse CD<br>Product Support and Registration Website |
|   | http://www.qnap.com.tw                                                                                                    |

2. Select the language of VioGate Master Lite.

| Select Language     |   |
|---------------------|---|
| Language:           |   |
| English             | - |
| English             |   |
| Polish              |   |
| Simplified Chinese  |   |
| Traditional Chinese |   |

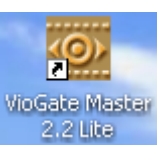

3. Double click the VioGate Master Lite shortcut program.

to launch the

| <b>O</b> VioGate                 | Master<br><sub>Lite</sub> |
|----------------------------------|---------------------------|
| User Name: user<br>Password: *** |                           |
| OK Cance                         | el                        |
| Display this dialog next time.   |                           |

4. Enter the user name and password to login VioGate Master Lite.

Default user name: **user** Password: **user** 

### 5.3.2 Add/ Delete VioGate

The first time you use VioGate Master Lite, the program will search for all available VioGate servers on the network. Click **OK** to add the server or **Cancel** to add server manually.

| Add Video Server 🛛 🔀 |                   |  |  |
|----------------------|-------------------|--|--|
| Server Name:         | Demo_VioGate-340A |  |  |
| IP Address:          | 10.8.12.39        |  |  |
| Port Number:         | 80 -              |  |  |
| User Name:           | administrator     |  |  |
| User Password:       | XXXXX             |  |  |
|                      |                   |  |  |
| OK Cancel            |                   |  |  |

You can also click **Add** to add VioGate server manually.

| Add / Delete Video Server 🛛 🔀 |            |                  |                          |  |
|-------------------------------|------------|------------------|--------------------------|--|
| Host Name                     | IP Address | Version          | Auto Detect              |  |
| 🖳 Demo_VioGate-34             | 10.8.12.39 | 2.2.0 Build 3331 |                          |  |
|                               |            |                  | Add                      |  |
|                               |            |                  | Modify                   |  |
|                               |            |                  | Delete                   |  |
|                               |            |                  |                          |  |
|                               |            |                  |                          |  |
|                               |            |                  | Default ID &<br>Password |  |
|                               |            |                  |                          |  |
|                               |            |                  |                          |  |
|                               |            |                  | ОК                       |  |
|                               |            |                  | Cancel                   |  |
| 1                             |            |                  |                          |  |

Enter the IP address or domain name, port number, user name and password to add the server for VioGate Master monitoring.

| Add Video Server 🛛 🔀 |               |  |  |
|----------------------|---------------|--|--|
| Server Name:         |               |  |  |
| IP Address:          |               |  |  |
| Port Number:         | 80 -          |  |  |
| User Name:           | administrator |  |  |
| User Password:       | ****          |  |  |
|                      |               |  |  |
|                      | OK Cancel     |  |  |

After adding video server, the following screen will appear. You can add, modify or delete VioGate connection. Click **Auto Detect** to search for VioGate in the LAN.

| Add / Delete Video Server 🛛 🔀 |            |                  |                          |  |
|-------------------------------|------------|------------------|--------------------------|--|
| Host Name                     | IP Address | Version          | Auto Detect              |  |
| 💂 Demo_VioGate-34.            | 10.8.12.39 | 2.2.0 Build 3331 |                          |  |
|                               |            |                  | Add                      |  |
|                               |            |                  | Modify                   |  |
|                               |            |                  | Delete                   |  |
|                               |            |                  |                          |  |
|                               |            |                  | Default ID &<br>Password |  |
|                               |            |                  | ОК                       |  |
|                               |            |                  | Cancel                   |  |
VioGate Master Lite will use admin as the default user name and password to login VioGate. To change the login name and password, click **Default ID & Password**. Enter the new user name and password, click **Apply All** to apply the settings to all servers or click **OK** to save the settings for the selected VioGate.

| Default ID & Passw                                                                                                   | ord 🛛 🔀                                                                                                    |  |  |  |  |  |
|----------------------------------------------------------------------------------------------------|----------------------------------------------------------------------------------------------------|--|--|--|--|--|
| When you input a default ID & PW here, these same data will be<br>assigned to all newly added servers automatically. |                                                                                                    |  |  |  |  |  |
| If you wish to replace<br>one, please click the                                                                      | If you wish to replace the ID_PW of all existing servers with this one, please click the "Apply All" button. |  |  |  |  |  |
| User Name:                                                                                                    | administrator                                                                                                |  |  |  |  |  |
| User Password:                                                                                                    | ****                                                                                                    |  |  |  |  |  |
| <u> </u>                                                                                                    | Cancel Apply All                                                                                             |  |  |  |  |  |

To delete a server, select a server on the list and click **Delete**. Click **OK** to start using VioGate Master Lite.

| Add / Delete Video S | Server     |                  |                          |
|----------------------|------------|------------------|--------------------------|
| Host Name            | IP Address | Version          | Auto Detect              |
| 💂 Demo_VioGate-34    | 10.8.12.39 | 2.2.0 Build 3331 |                          |
|                      |            |                  | Add                      |
|                      |            |                  | Modify                   |
|                      |            |                  | Delete                   |
|                      |            |                  |                          |
|                      |            |                  | Default ID &<br>Password |
|                      |            |                  |                          |
|                      |            |                  | ОК                       |
|                      |            |                  | Cancel                   |

You can then use VioGate Master to manage multiple VioGate servers.

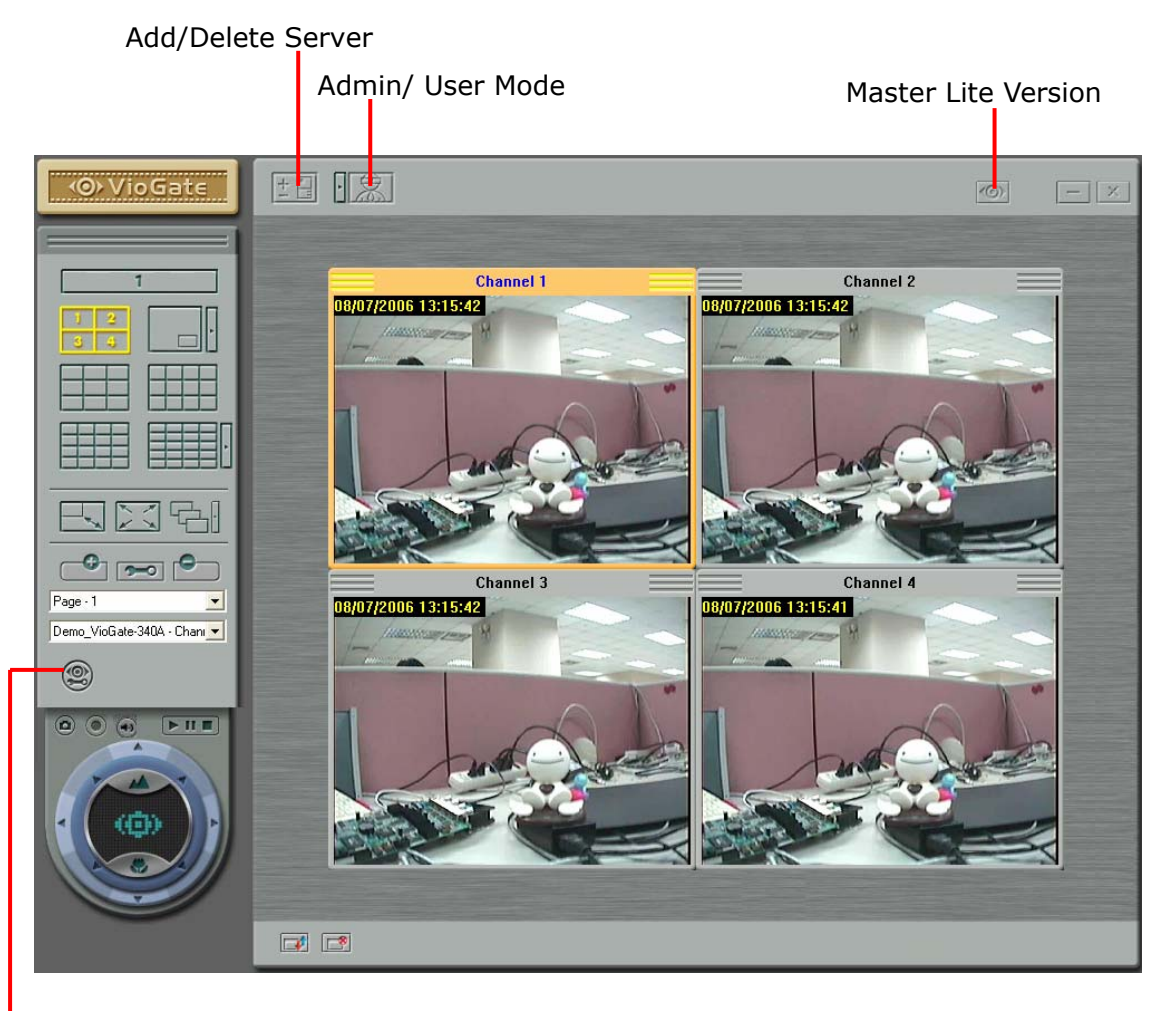

- Master Lite Settings

#### 5.3.3 Display Mode

Select the display mode on VioGate Master Lite. You can use the buttons on the left to adjust the display.

| Field                           | Description                                                                                               |
|---------------------------------|----------------------------------------------------------------------------------------------------|
| 1                               | View single channel                                                                                       |
| 1 2<br>3 4                      | Quad mode: Display 4 channels in one window.                                                              |
|                                 | Picture-in-picture mode: Click this button to display                                                     |
| •                               | viewing channels to main screen and sub-screens.                                                          |
|                                 |                                                                                                    |
|                                 | 9-channel mode: Display 9 channels in one window.                                                         |
|                                 | 12-channel mode: Display 12 channels in one window.                                                       |
|                                 | 16-channel mode: Display 16 channels in one window.                                                       |
|                                 | 20-channel: Display 20 channels in one window.                                                            |
| 1x2<br>2x4<br>3x6<br>4x8<br>5x8 | Click to select other display mode: 1x2, 2x4, 3x6, 4x8, 5x8                                               |
|                                 | Adjust window size: Select a single channel and click this                                                |
| N. N.                           | button to enlarge or shrink the view window.                                                              |
| XX                              | Full-screen mode: Click this button to switch to full screen.                                             |
| XX                              | Press Esc to return to normal viewing.                                                                    |
|                                 | Sequential mode: Click this button to view monitoring channels in sequence. Click to adjust the settings. |

| Field                                                                                                    | Description                                                                                                    |
|----------------------------------------------------------------------------------------------------|----------------------------------------------------------------------------------------------------|
| Page - 3 Event Handling - 1 Page - 1 Page - 2 Page - 3 Page - 4 Page - 5                                                            | If there are multiple pages of channels, select the page<br>from the drop-down menu. VioGate Master also<br>provides event handling page to display channels which<br>event handling is triggered. |
| DVR9B100F7F - Channel 1<br>DVR9B100F7F - Channel 1<br>DVR9B100F7F - Channel 2<br>DVR9B100F7F - Channel 3<br>DVR9B100F7F - Channel 4 | To view particular channel, click on a channel window and select the channel on the drop-down menu.                                                                                                |

#### Add Channel Page •

1. To add a channel page, select a display mode, e.g.

2 4 (4-channel)

1

3

and click

2. Enter the page name.

| Channels Page       |        |
|---------------------|--------|
| Page Name: Page - 1 |        |
| ОК                  | Cancel |

3. Click on a channel window and select the channel from the drop-down menu. Then select other channels for other channel windows.

| _ | <br> |
|---|------|
|   |      |
|   |      |
|   |      |
|   |      |
|   |      |
|   |      |
|   |      |
|   |      |
|   |      |
|   |      |
|   |      |
|   |      |
|   |      |
|   |      |
|   |      |
|   |      |
|   |      |
|   |      |
|   |      |
|   |      |
|   |      |
|   |      |
|   |      |
|   |      |
|   |      |
|   |      |
|   |      |
|   |      |
|   |      |
|   |      |
|   |      |
|   |      |
|   |      |
|   |      |
|   |      |
|   |      |
|   |      |
|   |      |

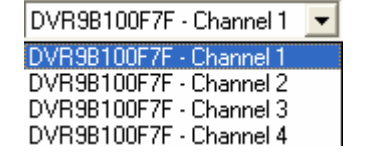

- To change the name of the channel page, click
- To delete the channel page, click

#### **Other buttons**

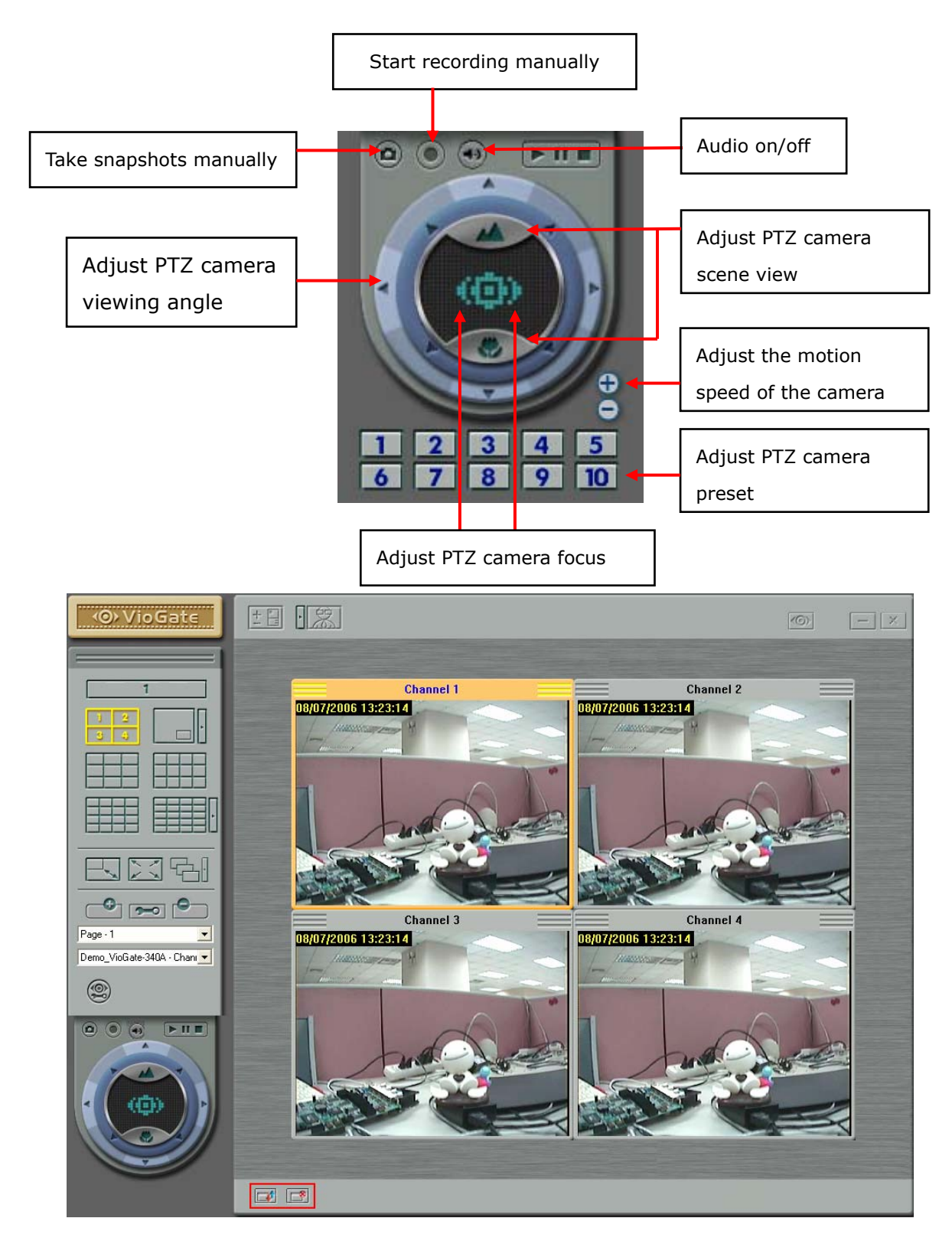

Sort channel order
 Delete the selected channel

#### 5.3.4 VioGate Master Lite Settings

Click to configure VioGate Master Lite settings.

| <b>⊘</b> >VioGate       |
|-------------------------|
|                         |
| 1                       |
| 12.                     |
|                         |
|                         |
| 민지원                     |
| • •                     |
| Page - 2                |
| DVR9B100F7F - Channel 1 |
| 9                       |

| Master Settings                                                                                                    | ×    |  |  |  |  |
|----------------------------------------------------------------------------------------------------|------|--|--|--|--|
| Automatically execute this program after the system restarts.                                                                                                    |      |  |  |  |  |
| Display enter name and password dialog when this program starts.                                                                                                    |      |  |  |  |  |
| Display server disconnected message when this program starts.                                                                                                    |      |  |  |  |  |
| Server's Notification                                                                                                    |      |  |  |  |  |
| Switch to monitoring mode, and then bring up the monitoring page of the service                                                                                                    | ver. |  |  |  |  |
| Switch to e-map mode, and then bring up the e-map of the server.<br>(If related icons of the e-map are not found, then the monitoring page of the server will be<br>brought up automatically instead.) |      |  |  |  |  |
| If the current mode is e-map, then e-map of the server will be brought up automatically;<br>otherwise the monitoring page of the server will be brought up.                                            |      |  |  |  |  |
| O No action.                                                                                                    |      |  |  |  |  |
| Select event channel shown per page: 4-Channels                                                                                                    | •    |  |  |  |  |
| 4-Channels     9-Channels     12-Channels     16-Channels                                                                                                    |      |  |  |  |  |
| Enable Deinterlace when video resource is 640 x 480 (Viogate-100 series only).                                                                                                    |      |  |  |  |  |
| Enter user mode after clicking the "Cancel" button in login dialog.                                                                                                    |      |  |  |  |  |
| OK Cancel                                                                                                    |      |  |  |  |  |

#### 5.3.5 Admin/ User Mode

(CIC) Click to switch from admin mode to user mode. In user mode 🚧

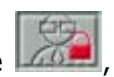

users can only view channels and electronic map, but do not have the right to modify viewing channel and page, and Master Lite settings.

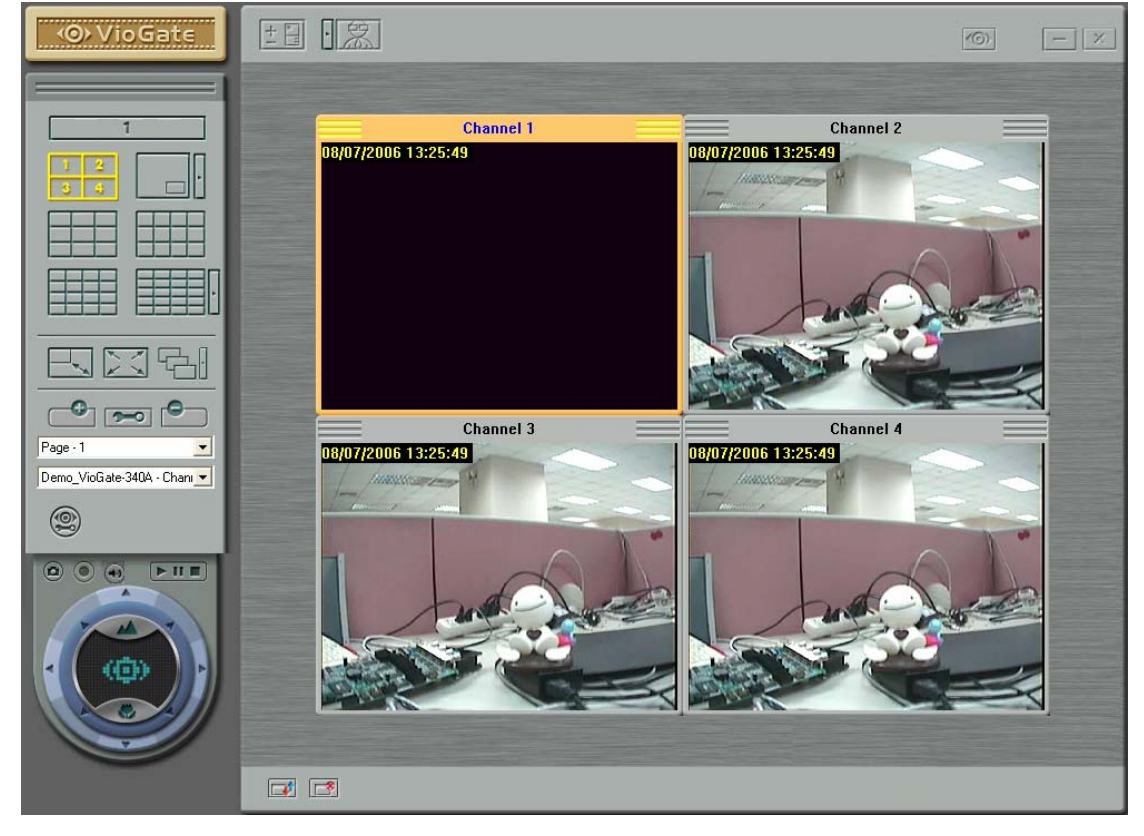

To return to admin mode, click and enter the user name and password.

To change the user name and password, click the button lacksquare next to lacksquare. Enter the new user name and password.

| User Name/Password Setting |           |  |  |  |
|----------------------------|-----------|--|--|--|
| User Name:                 | admin     |  |  |  |
| Password:                  | XXXXX     |  |  |  |
| Retype password:           | *****     |  |  |  |
|                            | OK Cancel |  |  |  |

## 6. Maintenance

VioGate is specially designed to run  $24 \times 7$ . The server also provides a dedicated power protection system to protect against system crash caused by power outage. Please read this section carefully for information of system maintenance.

## 6.1 Restart/ Shut down VioGate

To shut down or restart VioGate, go to **System Tools** page. Follow the instructions to restart or shut down the system. You can also shut down the system by pressing the power button of the server.

**Note:** When recording is enabled, data will be written to hard disk continuously. Do not shut down power supply directly or it will cause disk damage. Any improper operation of the system will lead to data damage or loss.

|   | System Update                                                                                                    |                                                                                                |                                                                                                  |                                                    |                       |
|---|----------------------------------------------------------------------------------------------------|------------------------------------------------------------------------------------------------|--------------------------------------------------------------------------------------------------|----------------------------------------------------|-----------------------|
|   | To update the system                                                                                                    | , please obtain a new                                                                          | image file and click 'Browse' t                                                                  | o specify the file loca                            | ation.                |
|   | Current system version                                                                                                    |                                                                                                |                                                                                                  |                                                    |                       |
|   |                                                                                                    |                                                                                                |                                                                                                  | Browse                                             | System Updai          |
|   | Backup / Restore                                                                                                    |                                                                                                |                                                                                                  |                                                    |                       |
|   | Back up all configur                                                                                                    | ation settings.                                                                                | on and choose a file to save sav                                                                 | afauration data                                    |                       |
|   |                                                                                                    |                                                                                                |                                                                                                  | niguration uata.                                   |                       |
|   | 🗆 💭 Restore all confidur                                                                                                    | ation settings to facto                                                                        | ory default.                                                                                     |                                                    |                       |
|   |                                                                                                    |                                                                                                |                                                                                                  |                                                    |                       |
|   | Restore all configure<br>Note: Please click 'E                                                                                                    | ation settings from the<br>rowse' to locate th                                                 | e backup image file.<br>ne backup image file you want ti                                         | o restore.                                         |                       |
|   | • Restore all configur<br>Note: Please click 'E                                                                                                    | ation settings from th<br>rowse' to locate th                                                  | e backup image file.<br>ne backup image file you want ti                                         | o restore.<br>Browse,                              | Backup / Resto        |
|   | • Restore all configur<br>• Note: Please click 't<br>Restart / Shut down !                                                                                                    | ation settings from the<br>prowse' to locate th<br>system                                      | e backup image file,<br>e backup image file you want ti                                          | o restore.<br>Browse                               | Backup / Resto        |
|   | Restore all configur     Note: Please click 's     Restart / Shut down s     Restart System                                                                                                    | ation settings from th<br>rowse' to locate th<br>system<br>Shut down System                    | e backup image file,<br>ne backup image file you want ti                                         | o restore.<br>Browse                               | Backup / Resto        |
| ĺ | Restore all configur.     Note: Please click 't     Restart / Shut down s     Restart System     Hardware                                                                                                | ation settings from th<br>rowse' to locate th<br>system<br>Shut down System                    | e backup image file,<br>e backup image file you want t                                           | o restore.<br>Browse                               | Backup / Resto        |
| ļ | Restore all configure<br>Note: Please click 's      Restart / Shut down s      Restart System      Hardware      Enable configuration                                                                    | ation settings from th<br>prowse' to locate th<br>system<br>Shut down System                   | e backup image file,<br>ne backup image file you want t                                          | o restore.<br>Browse                               | Backup / Resto        |
|   | Restore all configur.     Note: Please click 'E      Restart / Shut down s      Restart System      Hardware      Enable configuration      Disk Tools                                                   | ation settings from th<br>growse' to locate th<br>system<br>Shut down System                   | e backup image file,<br>e backup image file you want t                                           | o restore.                                         | Backup / Resto        |
|   | Restore all configur     Note: Please click 's      Restart / Shut down s      Restart System     Hardware     Enable configuration Disk Tools      Disk Status: Read                                    | ation settings from th<br>provise' to locate th<br>System<br>Shut down System                  | e backup image file,<br>ne backup image file you want t<br>Available Disk Space:                 | 0 restore.                                         | Backup / Resto<br>Sav |
|   | Restore all configur.     Note: Please click 'E      Restart / Shut down S      Restart System      Hardware      Enable configuration      Disk Tools      Disk Status: Read      Format Disk: S      S | ation settings from th<br>prowse' to locate th<br>Bystem<br>Shut down System<br>h reset switch | e backup image file,<br>ne backup image file you want to<br>Available Disk Space:<br>Disk Check: | 0 restore.<br>Browse<br>10,230,398,976 By<br>Start | Backup / Resto<br>Sav |

## 6.2 Reset Administrator Password & Network Settings

If you forget the administrator password, you will not be able to login VioGate and perform system administration. To reset the administrator password and network configuration of VioGate to default, press the configuration reset button of VioGate for a few seconds until a beep sound is heard. The network configuration will be reset.

Default administrator name and password of VioGate:

User name: **administrator** Password: **admin** 

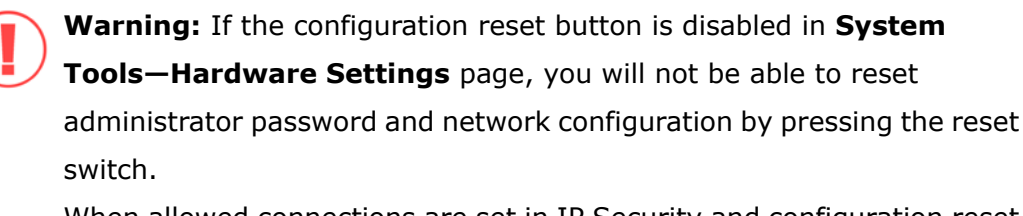

When allowed connections are set in IP Security and configuration reset switch is disabled, you must remember the allowed IP addresses, user account and password. Otherwise you will not be able to find the correct IP address of VioGate and reset the system. VioGate must be sent to QNAP to reset configuration and all data on the server will be lost.

## 🐮 System Tools

| System Update                                                                                                    |                       |                  |
|----------------------------------------------------------------------------------------------------|-----------------------|------------------|
| To update the system, please obtain a new image file and click 'Browse' to s                                                                                                    | specify the file loca | tion.            |
| Current system version: 2.2.0 Build 3331                                                                                                    |                       |                  |
|                                                                                                    | Browse                | System Update    |
| Backup / Restore                                                                                                    |                       |                  |
| Back up all configuration settings.<br>Note: Please click "Backup/Restore" button and choose a file to save configuration of the save configuration of the save configuration | uration data.         |                  |
| Restore all configuration settings to factory default.                                                                                                    |                       |                  |
| Restore all configuration settings from the backup image file.<br>Note: Please click 'Browse' to locate the backup image file you want to restrict the backup image file you want to restrict the backup image file you want to restrict the backup image file you want to restrict the backup image file you want to restrict the backup image file you want to restrict the backup image file you want to restrict the backup image file.                                                                                                    | estore.               |                  |
|                                                                                                    | Browse                | Backup / Restore |
| Restart / Shut down System                                                                                                    |                       |                  |
| Restart System Shut down System                                                                                                    |                       |                  |
| Hardware                                                                                                    |                       |                  |
| Enable configuration reset switch                                                                                                    |                       | Save             |

## 6.3 System Update

When you have successfully registered the product, you will receive email notification on firmware update from QNAP. You can update the system and enjoy the new functions free. To update VioGate firmware version, follow the steps below:

- Download the release notes of the same version as the firmware from QNAP website <u>http://www.qnap.com</u>. Read the release notes carefully to make sure you need to upgrade the firmware.
- 2. Before upgrading system firmware, back up all disk data on the server to avoid any potential data loss during system update.
- 3. Open an IE browser and connect to VioGate. Login VioGate as an administrator.
- Go to "System Tools–System Update" page. Make sure you have obtained the latest firmware version. Browse and select the appropriate image file and upload it to VioGate. Then click System Update.

| 05 | 🥵 System Tools                                                             |                      |               |  |  |  |  |
|----|----------------------------------------------------------------------------|----------------------|---------------|--|--|--|--|
| ſ  |                                                                            |                      |               |  |  |  |  |
|    | System Update                                                              |                      |               |  |  |  |  |
|    | To update the system, please obtain a new image file and click 'Browse' to | specify the file loo | cation.       |  |  |  |  |
|    | Current system version: 2.2.0 Build 3331                                   |                      |               |  |  |  |  |
|    | C:\Documents and Settings\Administrator\Desktop\VioGate_20060501-1.0.(     | Browse               | System Update |  |  |  |  |
|    |                                                                            |                      |               |  |  |  |  |

## 6.4 Restore Configuration

To restore VioGate to factory default, open an IE browser and connect to the server. Go to "System Tools–Backup/Restore" page and select **Restore all configuration settings to factory default**. Then click **Backup/Restore**.

| 😫 System Tools                                                                                                    |                      |                  |  |  |  |
|----------------------------------------------------------------------------------------------------|----------------------|------------------|--|--|--|
|                                                                                                    |                      |                  |  |  |  |
| System Update                                                                                                    |                      |                  |  |  |  |
| To update the system, please obtain a new image file and click 'Browse' to                                                                                                    | specify the file loc | ation.           |  |  |  |
| Current system version: 2.2.0 Build 3006                                                                                                    |                      |                  |  |  |  |
|                                                                                                    | Browse               | System Update    |  |  |  |
| Backup / Restore                                                                                                    |                      |                  |  |  |  |
| Back up all configuration settings.<br>Note: Please click "Backup/Restore" button and choose a file to save configuration of the save configuration of the save configuration | juration data.       |                  |  |  |  |
| Restore all configuration settings to factory default.                                                                                                    |                      |                  |  |  |  |
| Restore all configuration settings from the backup image file.<br>Note: Please click 'Browse' to locate the backup image file you want to r                                                                                                    | estore.              |                  |  |  |  |
|                                                                                                    | Browse               | Backup / Restore |  |  |  |

## Appendix A Dynamic Domain Name Registration

VioGate supports DDNS service provided by DynDNS, ODS, DHS, and DyNS. For example, you can go to the web site of DynDNS (<u>http://www.dyndns.org/</u>) and register for a dynamic domain name. Configure and activate DDNS service, then the Internet users will be able to access your VioGate via this dynamic domain name. When the ISP assigns a new WAN IP address, VioGate will update the new address to the DynDNS server automatically.

#### **Registration Procedure**

Please follow the steps below to register a dynamic domain name.

**Note:** This guide is for reference only. If there are any changes, please refer to the instructions or documents on the web site.

Open the browser and connect to <u>http://www.dyndns.org/</u>. Click **Sign Up** Now to begin registration.

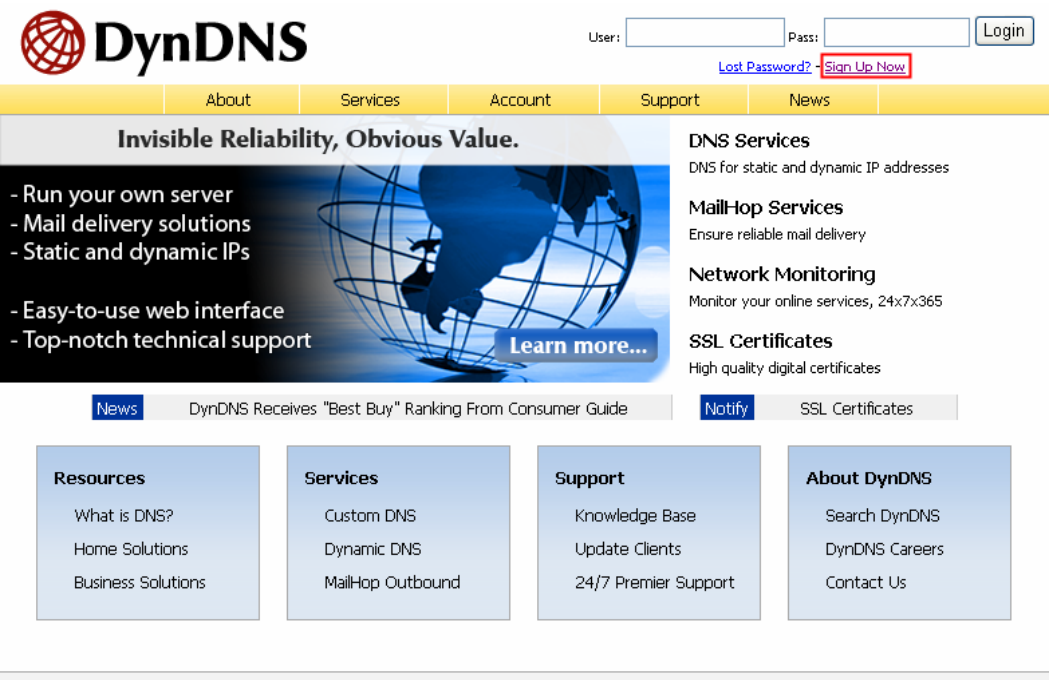

Copyright @ 1999-2006 Dynamic Network Services, Inc. - Privacy Policy - Acceptable Use Policy - Trademark Notices

2. Select to agree to the use policy.

| OynDNS                  |                                                                                                    |                                                                                                    | User:                                                                                                    | Lost P.                                                                                                    | Passi Login<br>assword? - Sign Up Now          |                                          |
|-------------------------|----------------------------------------------------------------------------------------------------|----------------------------------------------------------------------------------------------------|----------------------------------------------------------------------------------------------------|----------------------------------------------------------------------------------------------------|------------------------------------------------|------------------------------------------|
|                         | About                                                                                                    | Services                                                                                                    | Account                                                                                                    | Support                                                                                                    | News                                           |                                          |
| My Account              | Create Acc                                                                                                    | ount                                                                                                    |                                                                                                    |                                                                                                    |                                                |                                          |
| Create Account          |                                                                                                    |                                                                                                    |                                                                                                    |                                                                                                    |                                                |                                          |
| Login                   | Please complete the for<br>not follow these direction                                                                                                    | m below to create yi<br>ons within 48 hours, y                                                                                                    | our account. You will<br>you will need to recre                                                                                                    | receive an e-mail co<br>ate your account.                                                                                                    | ntaining instructio                            | ns to activate your account. If you do   |
| Lost Password?          |                                                                                                    |                                                                                                    |                                                                                                    |                                                                                                    |                                                |                                          |
|                         | Acceptable Us                                                                                                    | e Policy                                                                                                    |                                                                                                    |                                                                                                    |                                                |                                          |
| Search DynDNS<br>Search | Policy Last Modi<br>1. ACKNOWLEDGMEN<br>All services<br>("DynDNS") a<br>Terms and Co<br>("AUP") and<br>by DynDNS. T<br>the Member a<br>between the<br>herein. BY C<br>THE "Accept"<br>BOUND BY ALL<br>2. DESCRIPTION O<br>I have read and agree to | fied: February<br>T AND ACCEPTAN<br>provided by D<br>re provided to<br>nditions set f<br>any other oper<br>he AUP compris-<br>nd DynDNS and ;<br>parties regard<br>OMPLETING THE:<br>BUTTON, YOU A<br>OF THE TERMS .<br>F SERVICE | 6, 2006<br>CE OF TERMS OF<br>ynamic Network<br>you (the "Memmi<br>orth in this Ac<br>ating rules and<br>es the entire a<br>supersedes all<br>ing the subject<br>REGISTRATION PF<br>E INDICATING Y<br>AND CONDITIONS | SERVICE<br>Services, Inc.<br>er") under the<br>sceptable Use F<br>i policies set<br>ggreement betwe<br>prior agreemen<br>imatter contai<br>00CESS AND CLIC<br>NOUR AGREEMENT<br>OF THE AUP. | olicy<br>forth<br>en<br>n.ed<br>.KING<br>TO BE |                                          |
|                         | I understand that each                                                                                                    | Member may have or                                                                                                    | nly one (1) free accou                                                                                                    | unt, and acknowledg                                                                                                    | e that any creation                            | on of multiple free accounts will result |
|                         | in the termination of all of my accounts: 🗹                                                                                                    |                                                                                                    |                                                                                                    |                                                                                                    |                                                |                                          |

 Enter the user name, email address and password to create an account for DDNS service. Please verify your email address to receive the confirmation message from the server. Then click Create Account to proceed.

| Username                                                                                                    |                                                                                                    |
|----------------------------------------------------------------------------------------------------|----------------------------------------------------------------------------------------------------|
| Username:                                                                                                    |                                                                                                    |
| Your username will be used to login to your account and make changes.                                                                                                    |                                                                                                    |
| E-mail Address                                                                                                    |                                                                                                    |
| E-mail Address:                                                                                                    |                                                                                                    |
| The e-mail address you enter must be valid. Instructions to activate your accord<br>this address current. Any accounts with invalid e-mail addresses are subject to<br>information to anyone. Read more about our <u>privacy policy</u> .    | ount will be sent to the e-mail address provided. You must keep<br>o removal without warning. We do not sell our account |
| Password                                                                                                    |                                                                                                    |
| Password: Confirm Password:                                                                                                    |                                                                                                    |
| The password you enter will be used to access your account. It must be mor<br>Do not choose a password that is a common word, or can otherwise be easily                                                                                     | e than 5 characters and cannot be the same as your username.<br>/ guessed.                                               |
| Mailing Lists                                                                                                    |                                                                                                    |
| DynDNS maintains a number of mailing lists designed to keep our users inform<br>company newsletter, and our system status. Please use the checkboxes belo<br>preference may be changed at any time through the <u>account settings</u> page. | ed about product annoucements, client development, our<br>w to alter your subscription preference. Your subscription     |
| Mailing List                                                                                                    | Subscribe                                                                                                    |
| Announce                                                                                                    |                                                                                                    |
| MailHop                                                                                                    |                                                                                                    |
| system-status                                                                                                    |                                                                                                    |
| Optional Information                                                                                                    |                                                                                                    |
|                                                                                                    |                                                                                                    |
| How did you hear about us: 🔤 🗠 🚩                                                                                                    | Details:                                                                                                    |
| How did you hear about us:  Providing this information will help us to better understand our customers, an for your help!                                                                                                    | Details:                                                                                                    |
| How did you hear about us: Y                                                                                                    | Details:                                                                                                    |

4. When your account is successfully created, a confirmation message will be sent to your e-mail address. Please follow the instructions in the e-mail to activate your account within 48 hours. When you have finished the confirmation process, you can apply for your own dynamic domain name. Please refer to the website of the DDNS provider for more information.

## Appendix B Connect to VioGate via PC

To access VioGate by a PC, connect the PC to VioGate by a crossover cable. Configure the network settings of your PC and VioGate in the same network domain. To connect VioGate by default IP address, please configure the network settings of your PC as below:

## IP address: 192.168.0.2 Subnet Mask: 255.255.255.0

Please follow the steps below to access VioGate by a PC. The example is based on Windows $^{\mbox{\tiny B}}$  XP.

 Right click "My Network Places" shortcut on the desktop, and click "Properties". Right click your network device, and click "Properties".

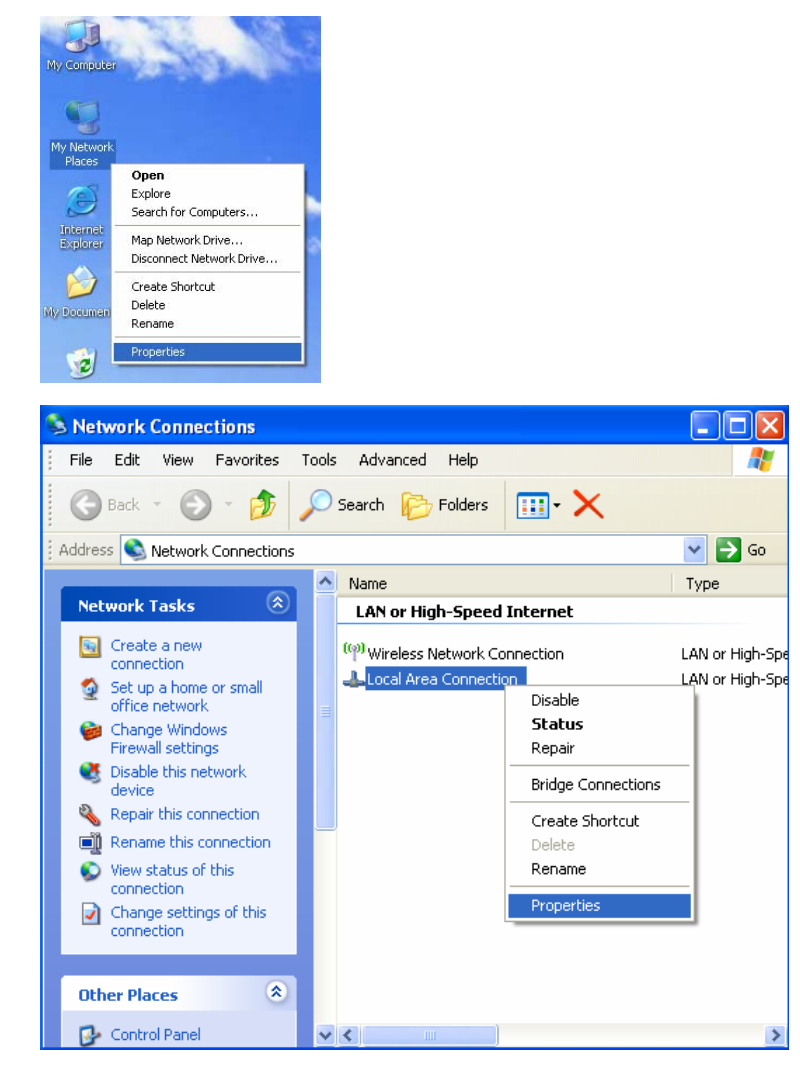

2. Highlight Internet Protocol (TCP/IP), and click "Properties".

| 🕹 Local Area Connection Properties 🛛 🔗 🔀                                                                                                 |
|----------------------------------------------------------------------------------------------------|
| General Authentication Advanced                                                                                                    |
| Connect using:                                                                                                    |
| Intel(R) PR0/1000 CT Network Conn Configure                                                                                              |
| This connection uses the following items:                                                                                                |
| Client for Microsoft Networks                                                                                                    |
| 🗹 🛃 VMware Bridge Protocol 📃                                                                                                    |
| 🗹 🛃 File and Printer Sharing for Microsoft Networks                                                                                      |
| 🗹 💻 QoS Packet Scheduler 🛛 💆                                                                                                    |
|                                                                                                    |
| Install Uninstall Properties                                                                                                    |
| Description                                                                                                    |
| Allows your computer to access resources on a Microsoft<br>network.                                                                      |
| <ul> <li>Show icon in notification area when connected</li> <li>Notify me when this connection has limited or no connectivity</li> </ul> |
|                                                                                                    |
| OK Cancel                                                                                                    |

3. Set the IP address and subnet mask as the following:

| ou can get IP settings assigned<br>iis capability. Otherwise, you ne<br>ie appropriate IP settings.                                                                                                    | l automatically if your network supports<br>ed to ask your network administrator for |
|----------------------------------------------------------------------------------------------------|--------------------------------------------------------------------------------------|
| Obtain an IP address autor                                                                                                    | natically                                                                            |
| Use the following IP addres                                                                                                    | s:                                                                                   |
| IP address:                                                                                                    | 192.168.0.2                                                                          |
| Subnet mask:                                                                                                    | 255 . 255 . 255 . 0                                                                  |
| Default gateway:                                                                                                    |                                                                                      |
| O Obtain DNS server address                                                                                                    | automatically                                                                        |
| Output the following DNS services of the service of the service | er addresses:                                                                        |
| Preferred DNS server:                                                                                                    |                                                                                      |
| Alternate DNS server:                                                                                                    |                                                                                      |
|                                                                                                    |                                                                                      |
|                                                                                                    |                                                                                      |

 Restart your PC. Open an IE browser and enter the IP address of VioGate 192.168.0.1.

Upon successful connection to VioGate, enter the default user name and password to login the administration page:

User name: administrator

Password: **admin** 

## Appendix C Connect to VioGate via RS-422/ 485 Port

To connect a PTZ camera to VioGate using the RS-422/485 port, you will need a cable and a D-Type 9-pin connector. The four connectors for data transfer are shown in the picture below.

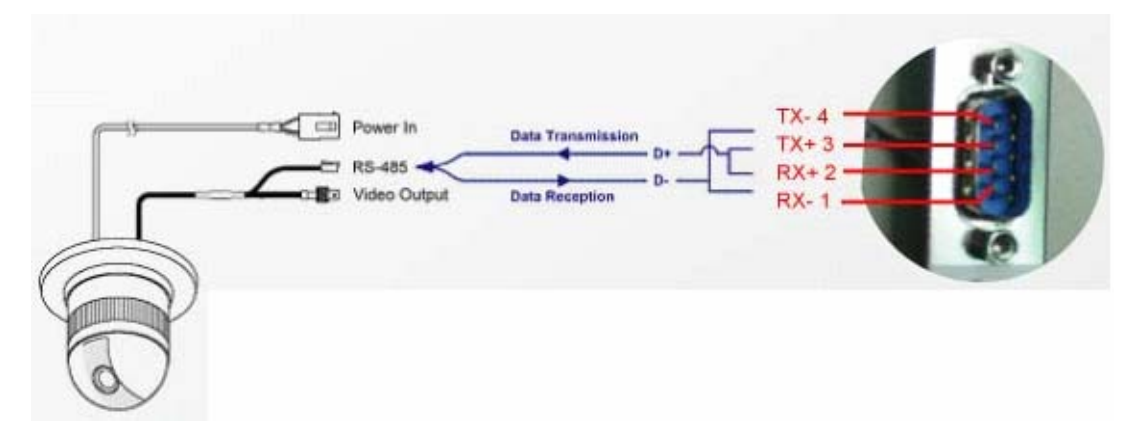

To make a communication control wire, follow the steps below (\*):

 Prepare a D-Type 9-pin female header and the wires necessary for RS-485. Cat.5E network cable will be used in this example. Take four wires for data transfer.

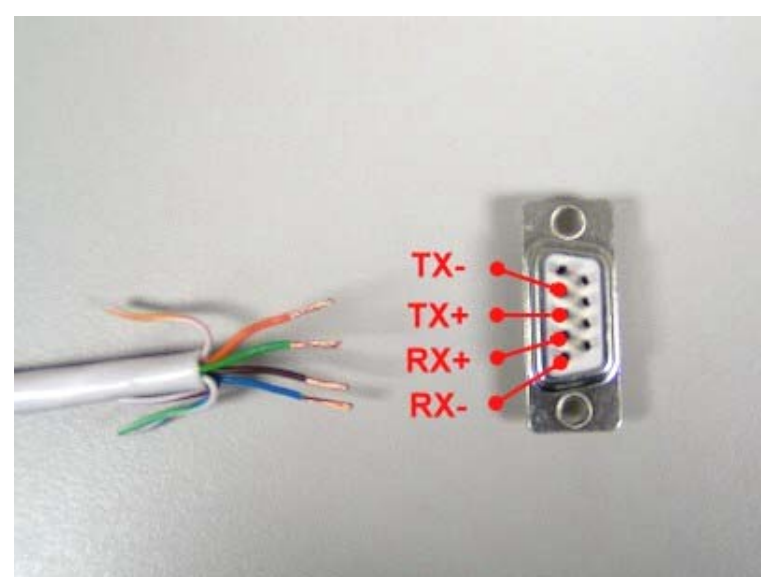

2. Weld the wires to the D-Type 9-pin female header.

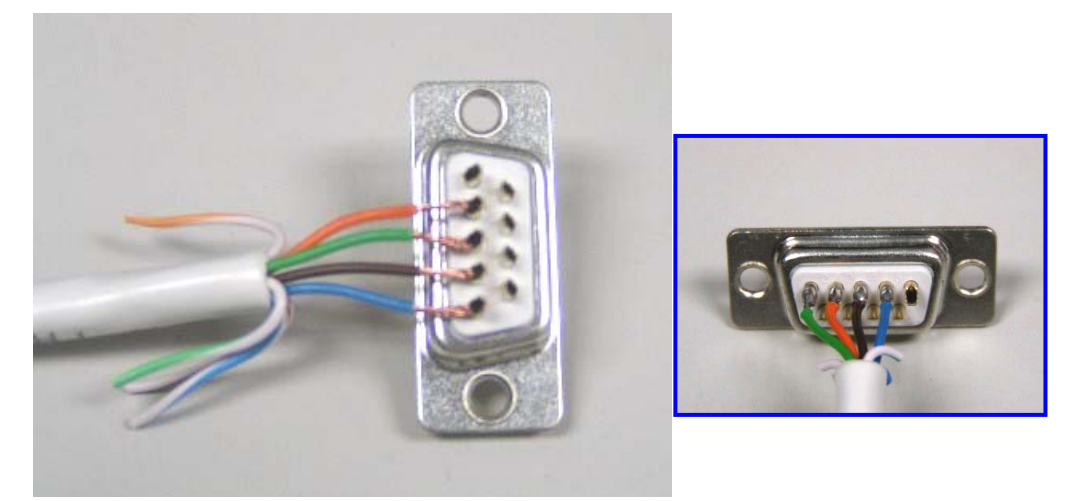

3. Cover the header carefully.

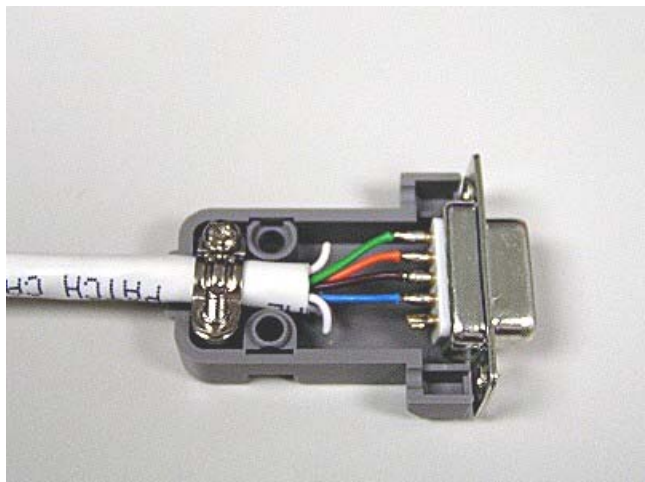

4. VioGate header is made.

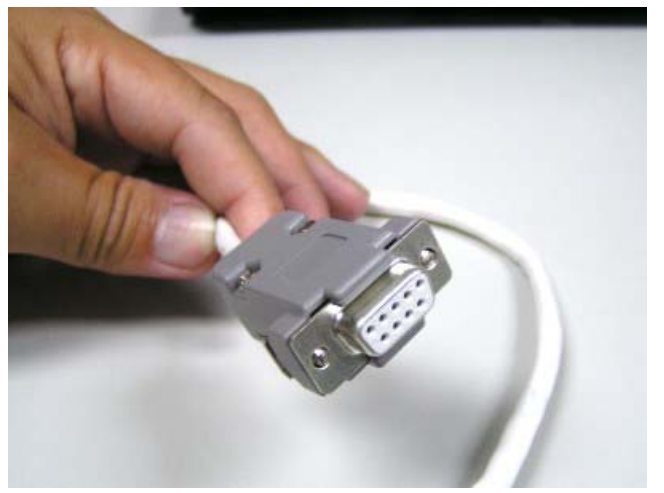

5. Connect TX+ and RX+ with twist pair (\*\*) as data output D+. Connect TXand RX- as data input D-.

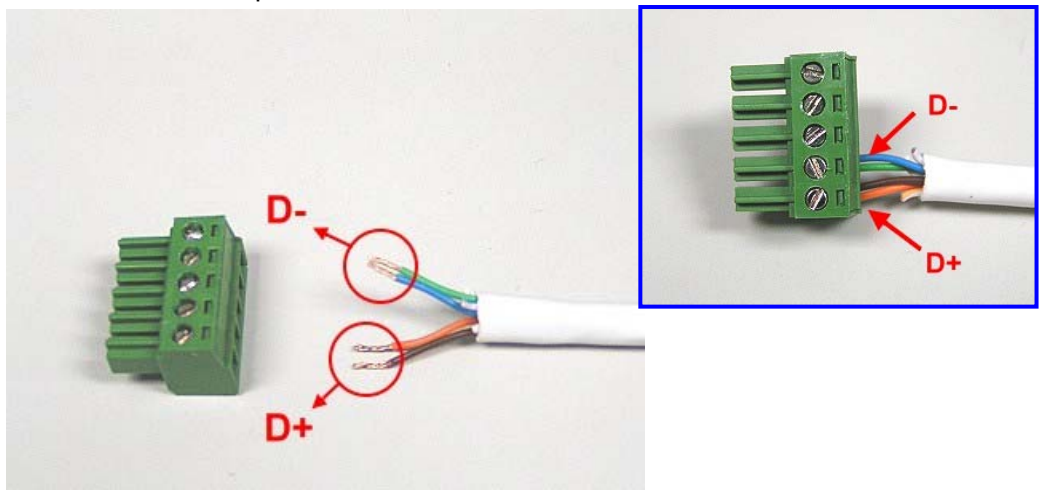

6. Connect D+ and D- to the RS-485 data control input (\*\*\*) of high speed dome camera.

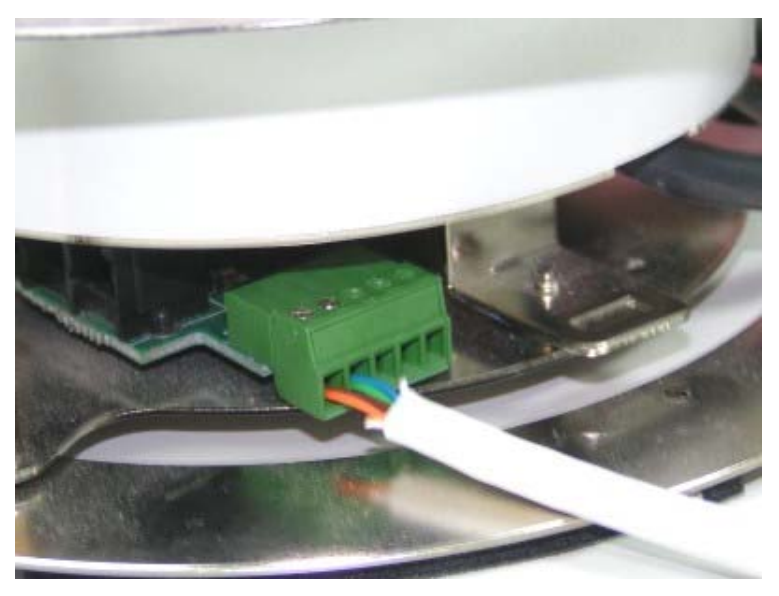

#### Note:

\* Sony VISCA uses RS-232 port. This control wire is not applicable.

\*\* For the details of communication control wires compatible with RS-485, please refer to the recommended wire list in the user manual.

\*\*\* DynaColor D7720A is used as an example. The RS-485 design varies among different high speed dome providers. Please refer to the user manual of the camera.

## High Speed Dome Recommendation List:

| Protocol Name      | Interface  | Preset Mode | Manual Focus |
|--------------------|------------|-------------|--------------|
| DynaColor 7720A    | RS-485     | ×           | ×            |
| Sony VISCA VI-D30  | RS-232     | $\times$    | ×            |
| Merit Lilin        | RS-485     | 0           | ×            |
| Panasonic WV-CS564 | RS-485     | 0           | ×            |
| Honeywell GC-755   | RS-485     | ×           | X            |
| Honeywell GC-655   | RS-485     | ×           | ×            |
| Computar YCH-02    | RS-485     | 0           | 0            |
| VideoTrec          | RS-485     | 0           | ×            |
| VideoTrec SP-8006W | RS-485     | $\bigcirc$  | ×            |
| Pelco D-Type       | RS-485/422 | 0           | 0            |

For the most updated information of recommended high speed dome models, please visit <u>http://www.qnap.com</u>.

## Appendix D PTZ Control Information

- 1. VioGate supports three types of PTZ control service: Manual Mode, Auto Mode and Preset Mode.
- 2. All PTZ protocols support Manual Mode. You can use PTZ control panel on the bottom left of monitoring page to control PTZ device of the active channel.
- 3. If PTZ control mode is set as Auto Mode or Preset Mode, you cannot use PTZ control panel to control PTZ device on the administration page via IE browser.
- 4. Only one protocol supports Auto Mode, i.e. DynaColor. PTZ device will rotate 360° automatically in this mode.
- 5. Some protocols support "Preset mode". In this mode, up to 10 preset positions can be stored for camera surveillance. Monitoring screen of the preset positions will be displayed in order. Please refer to the list below for further information:

| Protocol<br>Name         | Interface         | Baud<br>Rate<br>(bps) | Start<br>Bits | Stop<br>Bits | Data<br>Bits | Parity<br>Check | Manual<br>Focus<br>Support | Auto<br>Mode<br>Support | Preset<br>Mode<br>Support |
|--------------------------|-------------------|-----------------------|---------------|--------------|--------------|-----------------|----------------------------|-------------------------|---------------------------|
| Computar<br>YCH-02       | RS-485            | 4800                  | 1             | 1            | 8            | None            | Yes                        | No                      | Yes                       |
| DynaColor<br>D7720A      | RS-485            | 9600                  | 1             | 1            | 8            | None            | No                         | Yes                     | No                        |
| Honeywell<br>GC-655      | RS-485            | 9600                  | 1             | 1            | 8            | None            | No                         | No                      | No                        |
| Honeywell<br>GC-755      | RS-485            | 9600                  | 1             | 1            | 8            | None            | No                         | No                      | No                        |
| Merit Lilin              | RS-485            | 9600                  | 1             | 1            | 8            | None            | Yes                        | No                      | Yes                       |
| Panasonic<br>WV-CS564    | RS-485            | 9600                  | 1             | 1            | 8            | None            | No                         | No                      | Yes                       |
| Pelco<br>D-Type          | RS-485/<br>RS-422 | 2400                  | 1             | 1            | 8            | None            | Yes                        | No                      | Yes                       |
| Sony<br>VISCA<br>EVI-D30 | RS-232            | 9600                  | 1             | 1            | 8            | None            | No                         | No                      | No                        |
| VideoTrec                | RS-485            | 9600                  | 1             | 1            | 8            | None            | No                         | No                      | Yes                       |
| VideoTrec<br>SP-8006W    | RS-485            | 9600                  | 1             | 1            | 8            | None            | No                         | No                      | Yes                       |

#### Supported PTZ Protocols Information:

For the most updated information of supported PTZ protocols, please visit <a href="http://www.qnap.com">http://www.qnap.com</a>.

## Appendix E QNAP Finder

QNAP Finder is a dedicated program provided by QNAP to search for all available VioGate servers in the local network. QNAP Finder shows all surveillance servers in the local network and displays the basic information such as server name, workgroup and IP address. You may also set up the server name, date, time, and basic network configuration of the surveillance server via this program. To use QNAP Finder, you can run the program in VioGate CD-ROM.

| QNAP Finder                                                    |                      |                           |                                |                      |
|----------------------------------------------------------------|----------------------|---------------------------|--------------------------------|----------------------|
| $\bigcirc$                                                     | Digital Su           | rveillance                |                                | AP'                  |
| VioGate name                                                   | jigit Vio            | address of<br>Gate        | Version<br>Number              | Server Type          |
| Name                                                           |                      | IP Address                | Version                        | Server Type          |
| Meeting Room 1<br>Demo_VioGate-3                               | 404                  | 10.8.12.251<br>10.8.12.39 | 1.1.0-1110<br>2.2.0 Build 3331 | VIDCARD-300          |
|                                                                |                      |                           |                                |                      |
|                                                                |                      |                           |                                |                      |
|                                                                |                      |                           |                                |                      |
|                                                                |                      |                           |                                |                      |
|                                                                |                      | <u>R</u> efresh           | <u></u>                        | Exit                 |
| et up server<br>ame, date,<br>me, and basic<br>etwork settings | View deta<br>VioGate | Refi                      | resh the<br>rch result         | Close the<br>program |

| Surveillance              |                                                                                          |                                                                                                    |                                                                                                    |
|---------------------------|------------------------------------------------------------------------------------------|----------------------------------------------------------------------------------------------------|----------------------------------------------------------------------------------------------------|
| zed ■ Netv                | vorked <b>=</b> Mo                                                                       | dularized                                                                                                    |                                                                                                    |
| IP Address                | Version                                                                                  | Server Type                                                                                                    |                                                                                                    |
| 10.8.12.251<br>10.8.12.39 | 1.1.0-1110<br>2.2.0 Build 3331                                                           | NAC-300<br>VIOCARD-300                                                                                                    |                                                                                                    |
|                           | VIOCARD-300 Server                                                                       | Details                                                                                                    |                                                                                                    |
|                           | Status                                                                                   | Value                                                                                                    |                                                                                                    |
|                           | Version<br>MAC Address                                                                   | 2.2.0 Build 3331<br>00-08-98-10-0F-55                                                                                                    |                                                                                                    |
|                           | DHCP<br>IP Address<br>Subnet Mask                                                        | Enabled<br>10.8.12.39<br>255.255.255.0                                                                                                    |                                                                                                    |
|                           | Gateway                                                                                  | 10.8.12.1                                                                                                    |                                                                                                    |
|                           |                                                                                          |                                                                                                    |                                                                                                    |
|                           | You<br>suct                                                                              | may obtain informan as server name, s                                                                                                    | ation<br>oftware                                                                                                    |
|                           | vers<br>netv                                                                             | ion, MAC address, a<br>vork settings.                                                                                                    | and basic                                                                                                    |
| Refresh                   |                                                                                          | Euit                                                                                                    |                                                                                                    |
|                           |                                                                                          | <u> </u>                                                                                                    |                                                                                                    |
|                           | VIOCARD-300 Con                                                                          | figuration                                                                                                    | X                                                                                                    |
|                           | System                                                                                   | Deres Viel de 2404                                                                                                    |                                                                                                    |
| trator                    | Name<br>Date (mm/dd/                                                                     |                                                                                                    | 2006                                                                                                    |
|                           | Time (hh:mm:                                                                             | s) 10 : 47 :                                                                                                    | 55                                                                                                    |
| ancel                     |                                                                                          |                                                                                                    |                                                                                                    |
|                           | Obtain the                                                                               | IP address automatically (DHC                                                                                                    | P)                                                                                                    |
| r                         | C Use Fixed                                                                              | P Address                                                                                                    |                                                                                                    |
| k                         | IP Addres:<br>Subnet M                                                                   | s 172 . 17 . 2<br>ask 255 . 255 . 25                                                                                                    | 54 . 0                                                                                                    |
|                           | Gateway                                                                                  | 172 . 17 . 2                                                                                                    | 6.1                                                                                                    |
|                           |                                                                                          |                                                                                                    |                                                                                                    |
|                           |                                                                                          |                                                                                                    |                                                                                                    |
|                           |                                                                                          |                                                                                                    |                                                                                                    |
|                           | Surveillance<br>zed = Netw<br>IP Address<br>10.8.12.39<br>I0.8.12.39<br>Eefresh<br>Kator | Surveillance  Zed = Networked = Mo  IP Address Version  10.8.12.251 1.1.0-1110 10.8.12.39 2.2.0 Build 3331 VIOCARD-300 Server Server Name Version MAC Address DHCP IP Address DHCP IP Address Subnet Mask Gateway  Point  Refresh VIOCARD-300 Com System Name Date (nm/dd/ Time fhh:mm:s ancel  CCP/IP  Obtain the Date (nm/dd/ Time fhh:mm:s Subnet Mask Gateway | Image: Image: I |

## Appendix F Use VioGate with IP Sharing Router

# Configure the virtual server settings of an IP sharing router connecting to VioGate: A fixed IP address mapping approach.

If VioGate is in the same network as an IP sharing router using a fixed IP address, you can assign certain ports of the virtual server on the IP sharing router to access VioGate. Assign two different ports for monitoring live video on VioGate and playing the recorded video files.

In this case, configure the virtual server settings of the router as below:

#### • Monitor live video

You can assign any available port on the IP sharing router to map to port 80 of VioGate.

#### • Play recorded video files

You can assign port 21 only on the IP sharing router to map to port 21 of VioGate.

## Appendix G GPIO Connections

• Connections for Input/ Output Devices

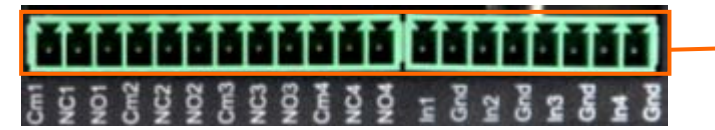

GPIO Input/ Output Connectors

#### **Description of Output Connector (From left to right)**

| Cm1 | Common 1       |
|-----|----------------|
| NC1 | Normal Close 1 |
| NO1 | Normal Open 1  |
| Cm2 | Common 2       |
| NC2 | Normal Close 2 |
| NO2 | Normal Open 2  |
| Cm3 | Common 3       |
| NC3 | Normal Close 3 |
| NO3 | Normal Open 3  |
| Cm4 | Common 4       |
| NC4 | Normal Close 4 |
| NO4 | Normal Open 4  |

#### **Description of Input Connector (From left to right)**

| In1 | Input 1  |
|-----|----------|
| Gnd | Ground 1 |
| In2 | Input 2  |
| Gnd | Ground 2 |
| In3 | Input 3  |
| Gnd | Ground 3 |
| In4 | Input 4  |
| Gnd | Ground 4 |

#### • Specifications for General Inputs

The general inputs can take DC voltage from  $0 \sim 24V$ . Voltage above 24V is not recommended.

| Input  | Voltage Range |          |  |  |
|--------|---------------|----------|--|--|
| 5 VDC  | Logic 0       | 0.5V Max |  |  |
|        | Logic 1       | 4.5V Min |  |  |
| 12 VDC | Logic 0       | 0.5V Max |  |  |
|        | Logic 1       | 11V Min  |  |  |

#### • Specifications for General Outputs

#### **Relay Contact Ratings**

| Contact form                                       | 1 FORM C (SPDT) |
|----------------------------------------------------|-----------------|
| Contact capacity                                   | coil = 0.36W    |
| Resistive load                                     | 1A/125 VAC      |
| $(\cos \theta = 1)$                                | 2A/24 VDC       |
| Inductive load                                     | 0.3A/30 VDC     |
| $(\cos \theta = 0.4 \text{ L/R} = 7 \text{ msec})$ |                 |
| Rated carrying current                             | 2A              |
| Max allowable voltage                              | AC 120V. DC 60V |
| Max allowable current                              | 2A              |
| Max allowable power                                | 48W             |
| Contact material                                   | Ag Alloy        |

| Relay con specifications (At 20 C) | <b>Relay</b> C | oil Speci | ifications | (At | 20°C) |
|------------------------------------|----------------|-----------|------------|-----|-------|
|------------------------------------|----------------|-----------|------------|-----|-------|

| Coil Voltago    | Normal Voltage | Normal           | Coil Resistance    |
|-----------------|----------------|------------------|--------------------|
| Con voltage     | (VDC)          | Current (mA)     | (ohm <u>+</u> 10%) |
| 5V              | 5V             | 66.7             | 75                 |
| Power           | Pull-in        | Drop-out Voltage | Max Allowable      |
| Consumption (W) | Voltage (VDC)  | (VDC)            | Voltage (VDC)      |
| About 0.36W     | 75% max 3.75V  | 10% min 0.5V     | 110% 5.5V          |

Please set up the external device properly before plugging the connector of the device to VioGate.